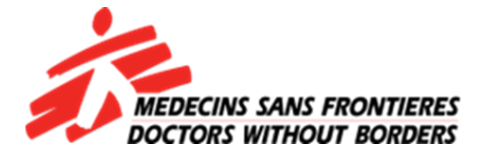

### **ODK COLLECT REFRESHER FOR THE CHAPS**

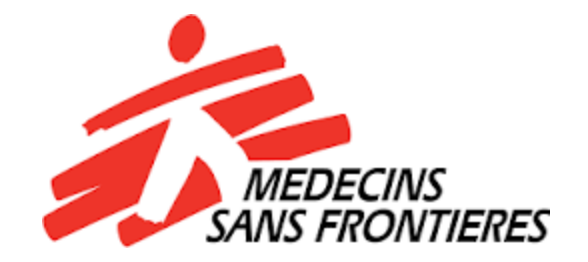

Christopher Nkosi (mHealth Assistant)

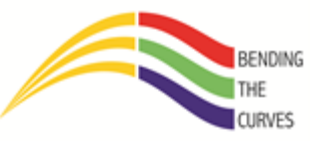

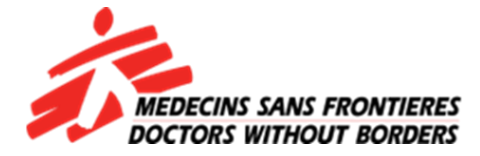

### LOGO OF OPEN DATA KIT

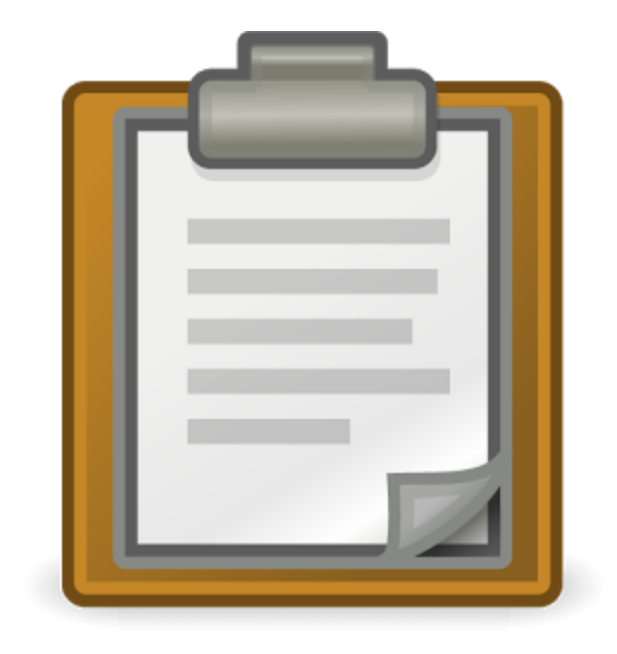

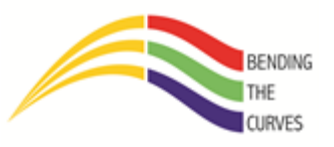

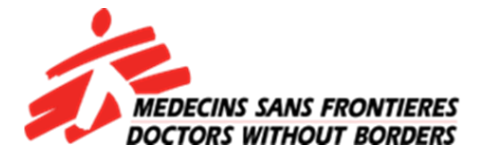

| 🖬 🎔 🗔 🖻 🛛 🛜 📶 42% 🗖 21:16                                |
|----------------------------------------------------------|
| 📋 Main Menu                                              |
| <b>ODK Collect v1.6.1</b><br>Data collection made easier |
| Fill Blank Form                                          |
| Edit Saved Form                                          |
| Send Finalized Form                                      |
| Get Blank Form                                           |
| Delete Saved Form                                        |
|                                                          |
|                                                          |

Tap on "Fill Blank Form" to open your form

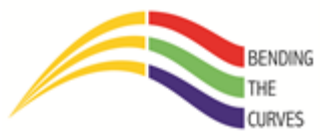

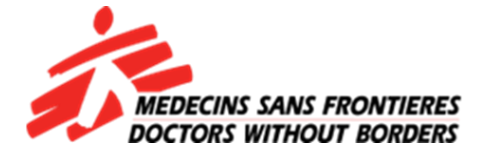

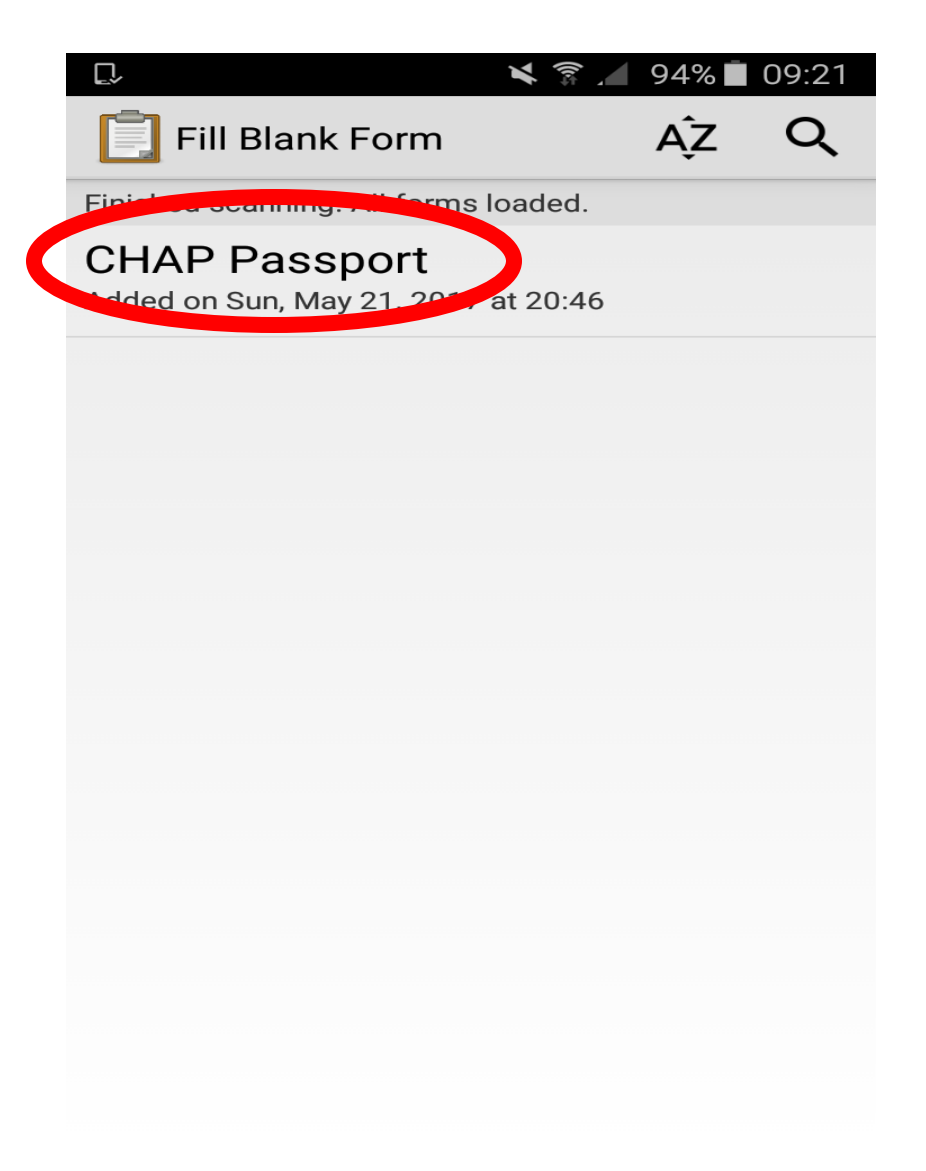

Tap on "CHAP Passport" to open the form

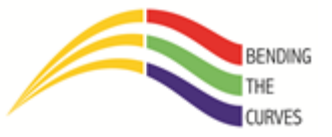

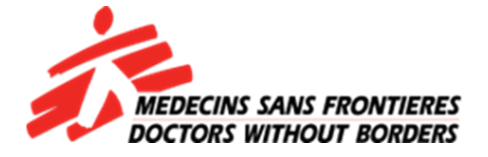

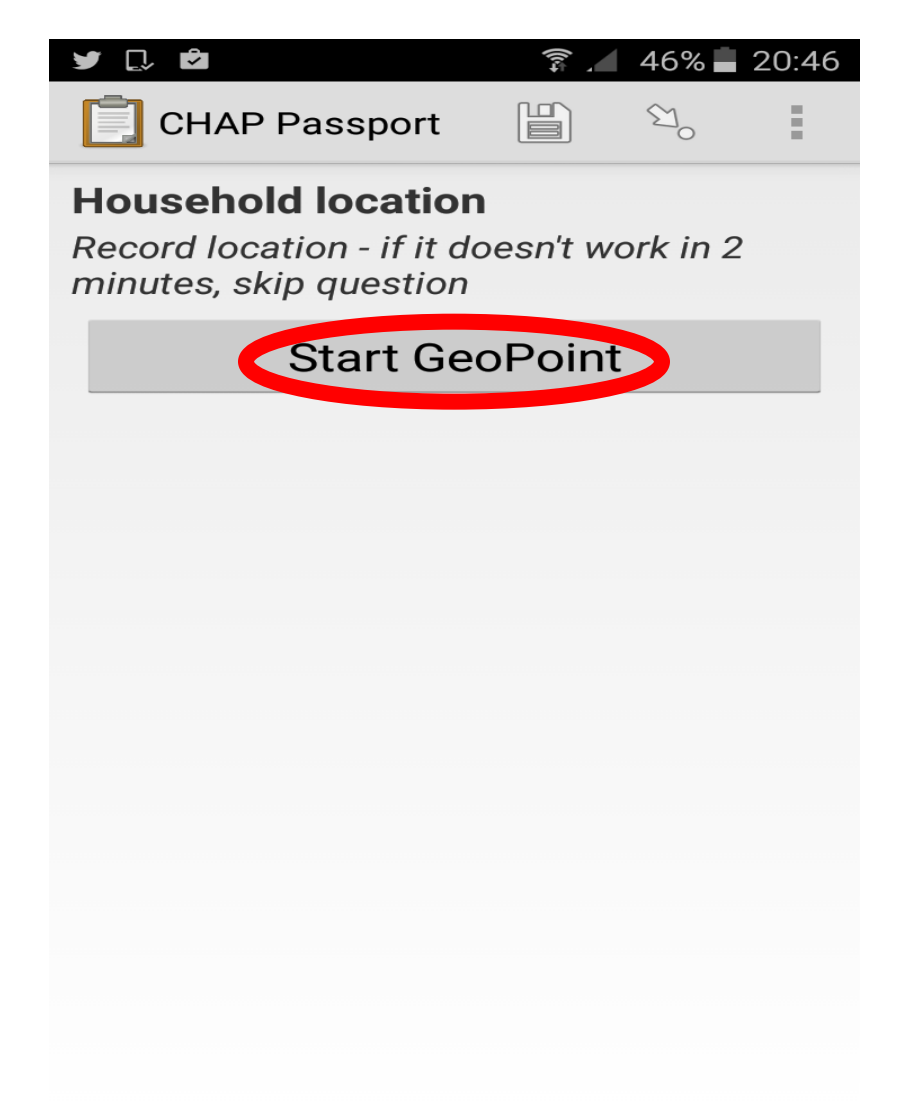

Tap on "Start GeoPoint". NB: Ensure your location is on!!!!

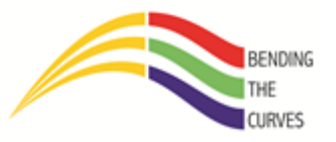

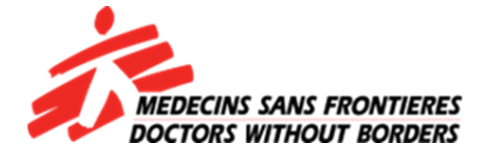

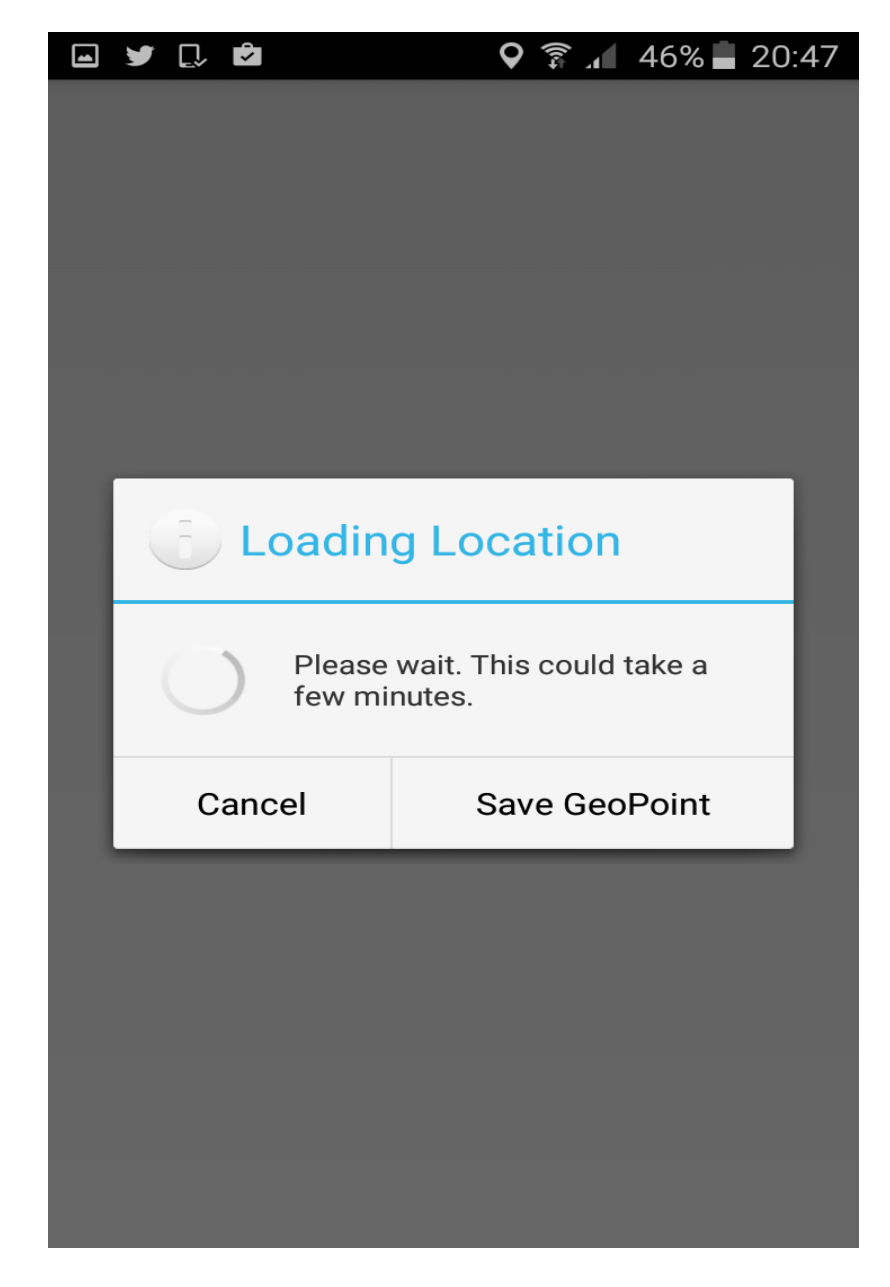

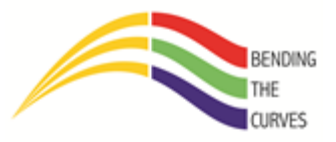

Allow some time for the phone to find your location

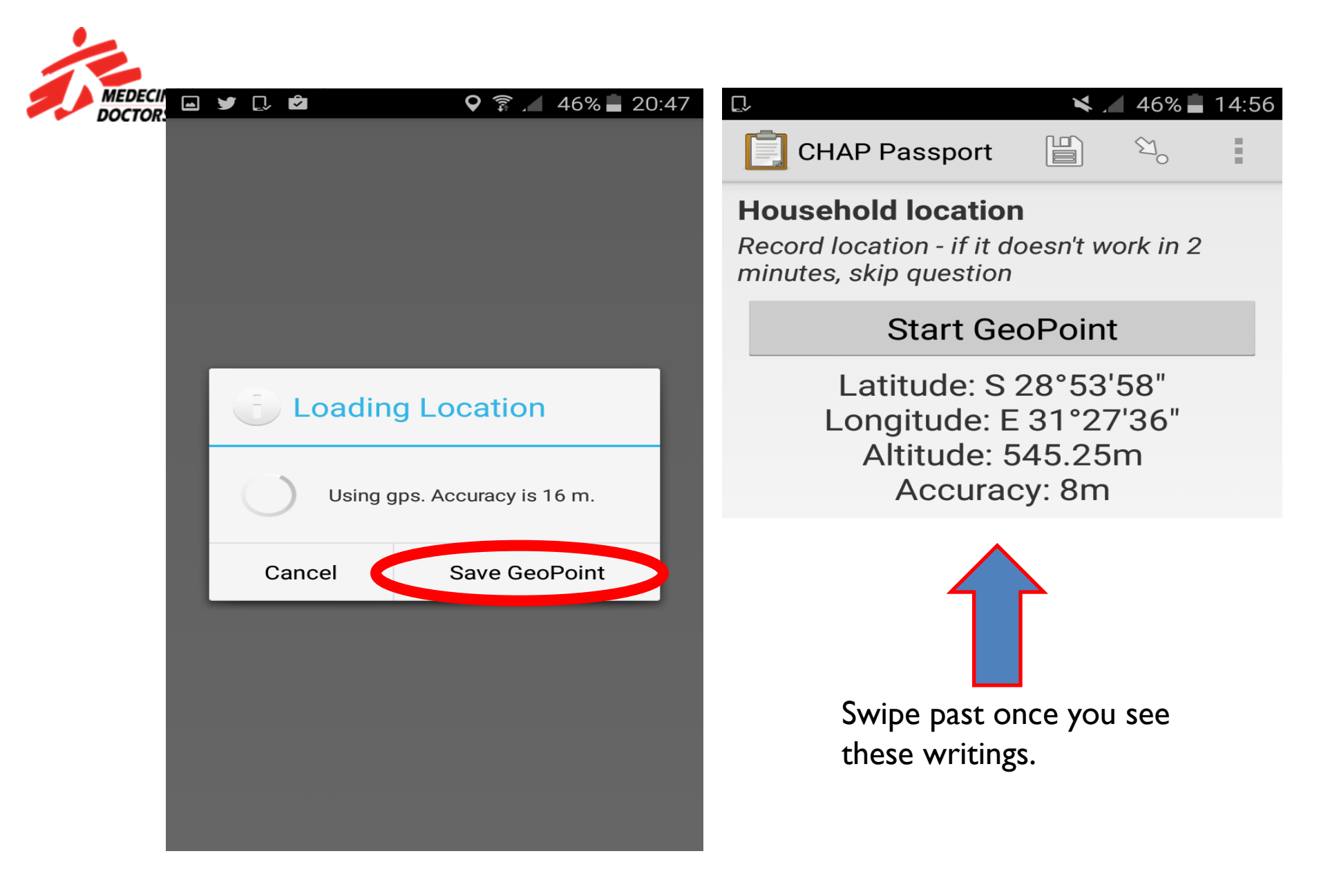

Tap on "Save Geopoint" once accuracy is read by ODK Collect.

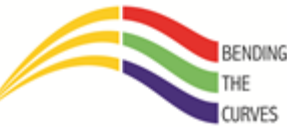

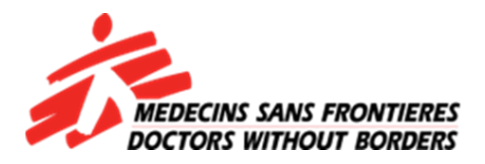

| 🖬 🎔 🗋 🖻           | ±1))                 | 46% 🗖  | 20:47 |
|-------------------|----------------------|--------|-------|
| CHAP Passport     |                      | €Y_    | E     |
| Get a new househo | ld iden <sup>-</sup> | tifier |       |
| Laun              | ch                   | >      |       |
|                   |                      |        |       |
|                   |                      |        |       |
|                   |                      |        |       |
|                   |                      |        |       |
|                   |                      |        |       |
|                   |                      |        |       |
|                   |                      |        |       |
|                   |                      |        |       |
|                   |                      |        |       |
|                   |                      |        |       |

Tap on "Launch" to get a unique identifier

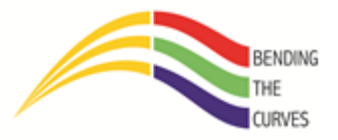

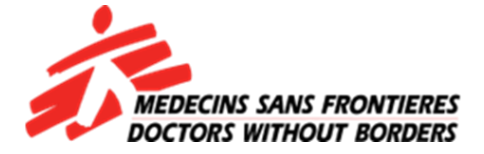

| 🖬 🎔 💭 🖻           |         | 46% 🗖           | 20:47 |
|-------------------|---------|-----------------|-------|
| CHAP Passport     |         | €1 <sub>0</sub> | ÷     |
| Get a new househo | ld iden | tifier          |       |
| Laun              | ich     |                 |       |
| 113006495406      |         |                 |       |
|                   |         |                 |       |
|                   |         |                 |       |
|                   |         |                 |       |
|                   |         |                 |       |
|                   |         |                 |       |
|                   |         |                 |       |
|                   |         |                 |       |
|                   |         |                 |       |
|                   |         |                 |       |

An example of an identifier

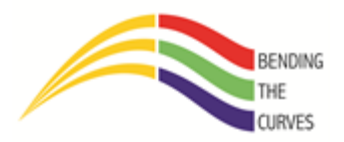

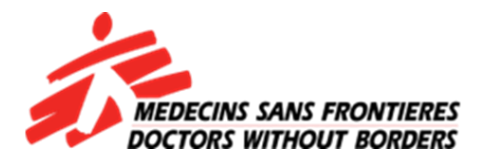

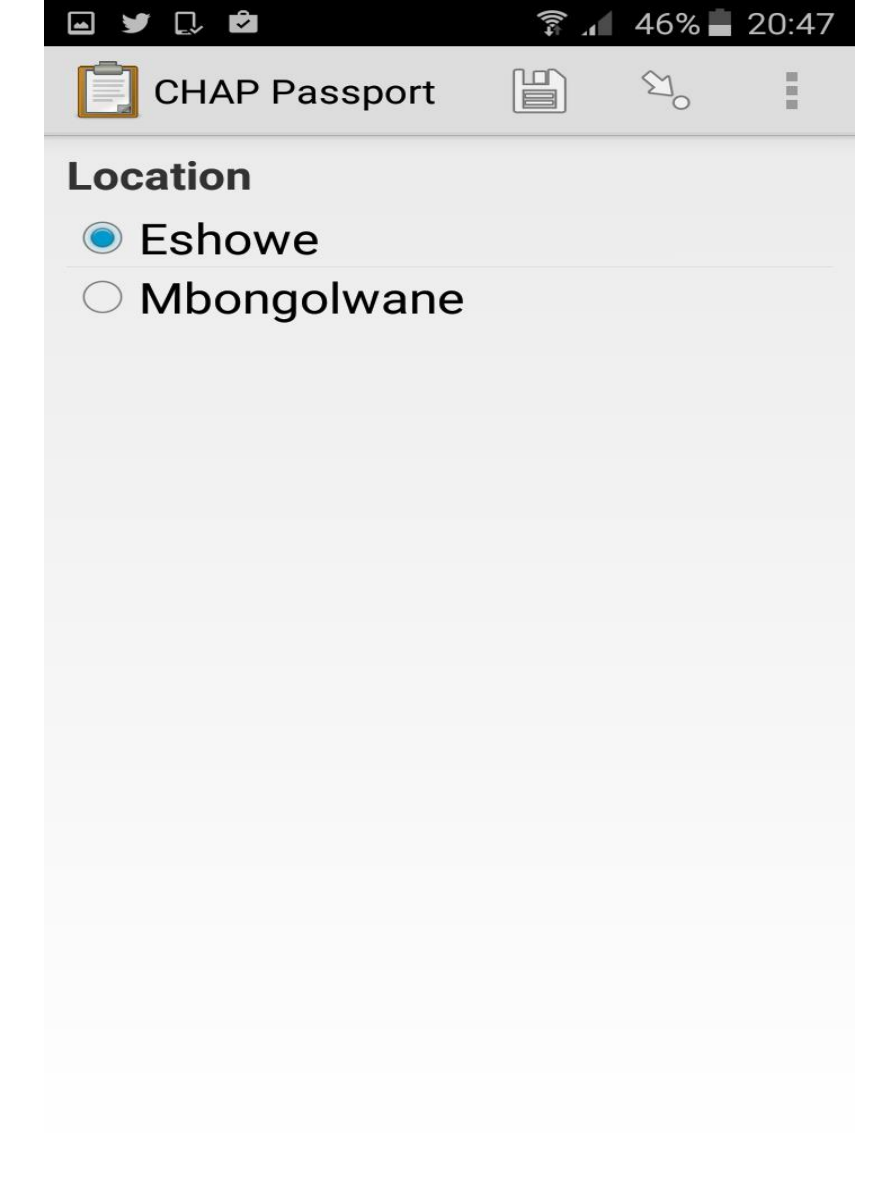

Your current location

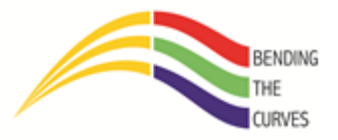

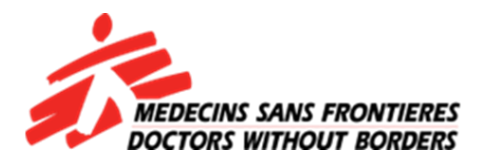

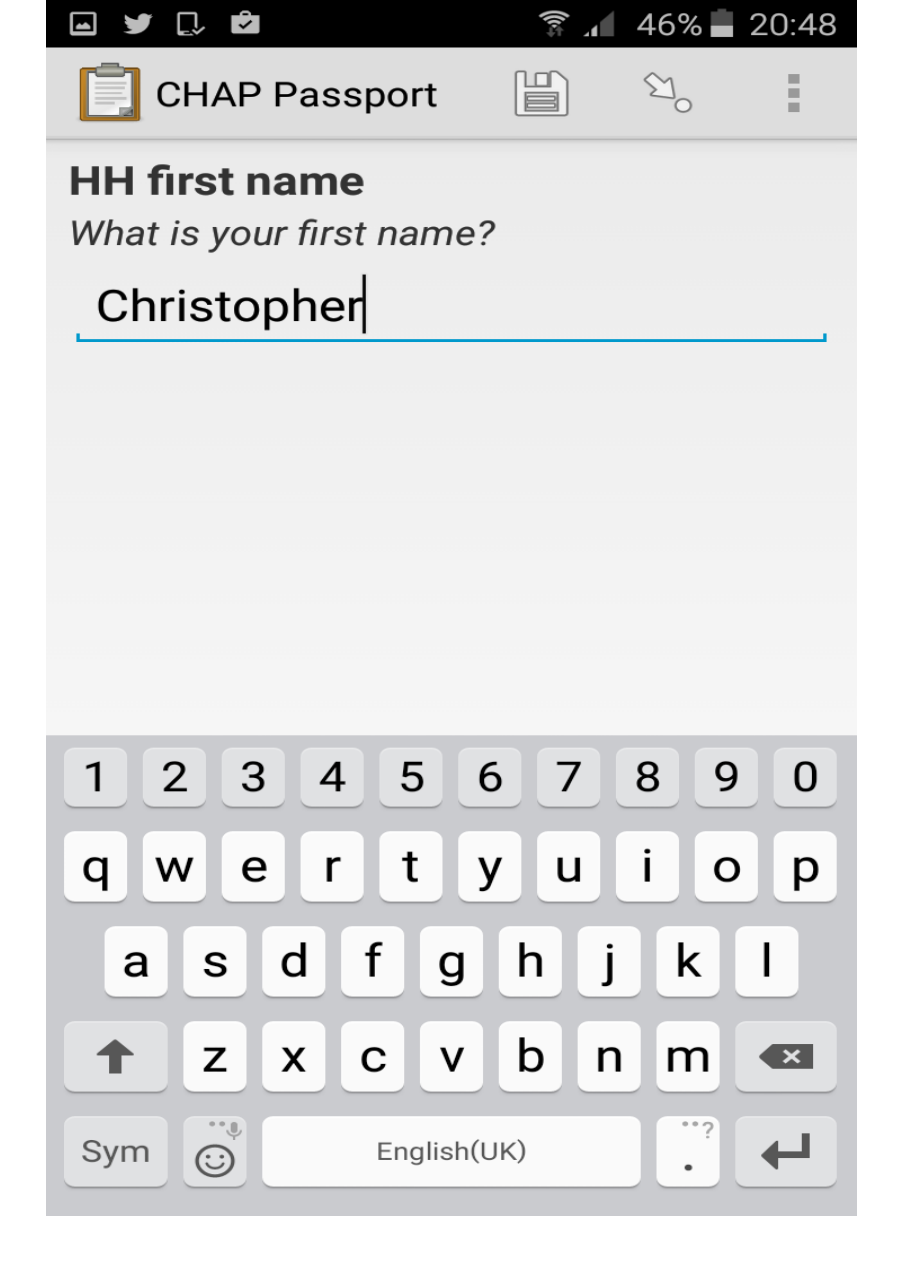

Enter the name of the household head

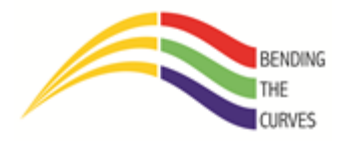

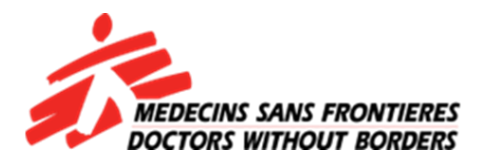

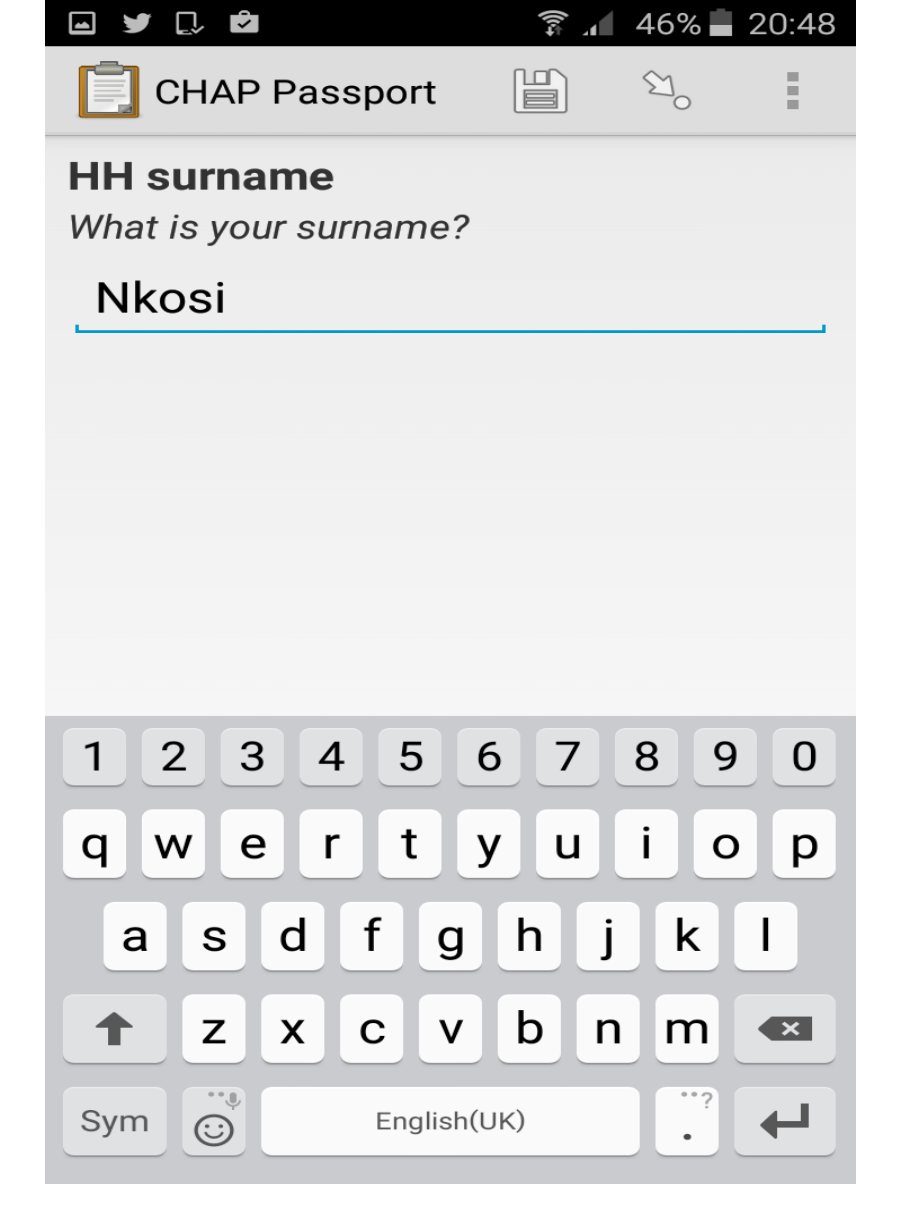

Enter the surname of the household head

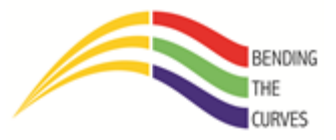

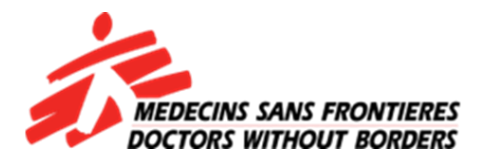

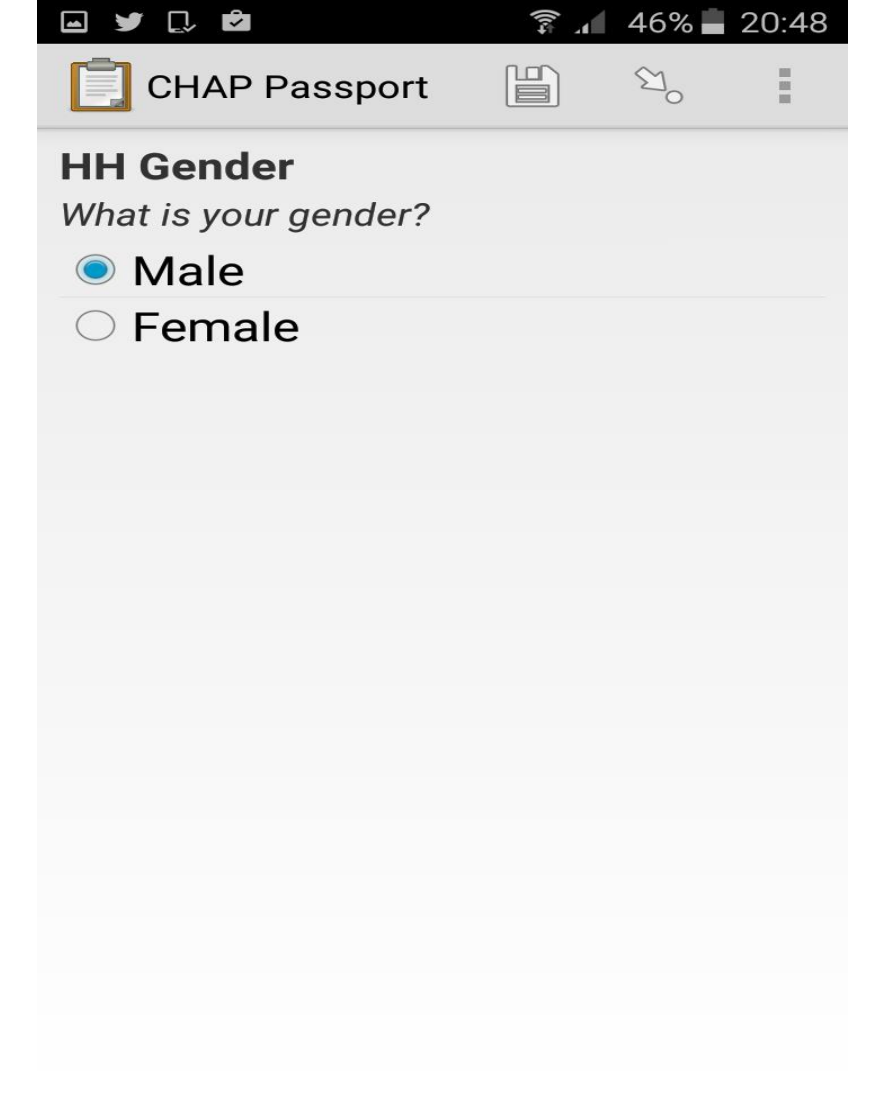

Select the gender of the household head

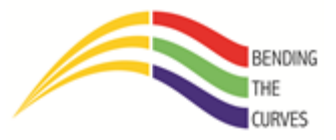

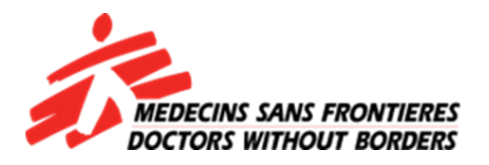

|                                                             | tu)               | 46% 🗖           | 20:48 |
|-------------------------------------------------------------|-------------------|-----------------|-------|
| CHAP Passport                                               |                   | €1 <sub>0</sub> |       |
| HH Knows date of b<br>Do you know your date of<br>Yes<br>No | irth<br>of birth? | >               |       |
|                                                             |                   |                 |       |
|                                                             |                   |                 |       |
|                                                             |                   |                 |       |
|                                                             |                   |                 |       |
|                                                             |                   |                 |       |
|                                                             |                   |                 |       |

If the household head knows their DMY of their birth then select "Yes". If they just know their age then select "No".

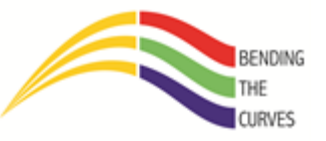

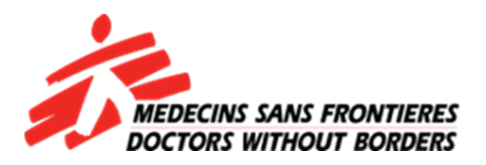

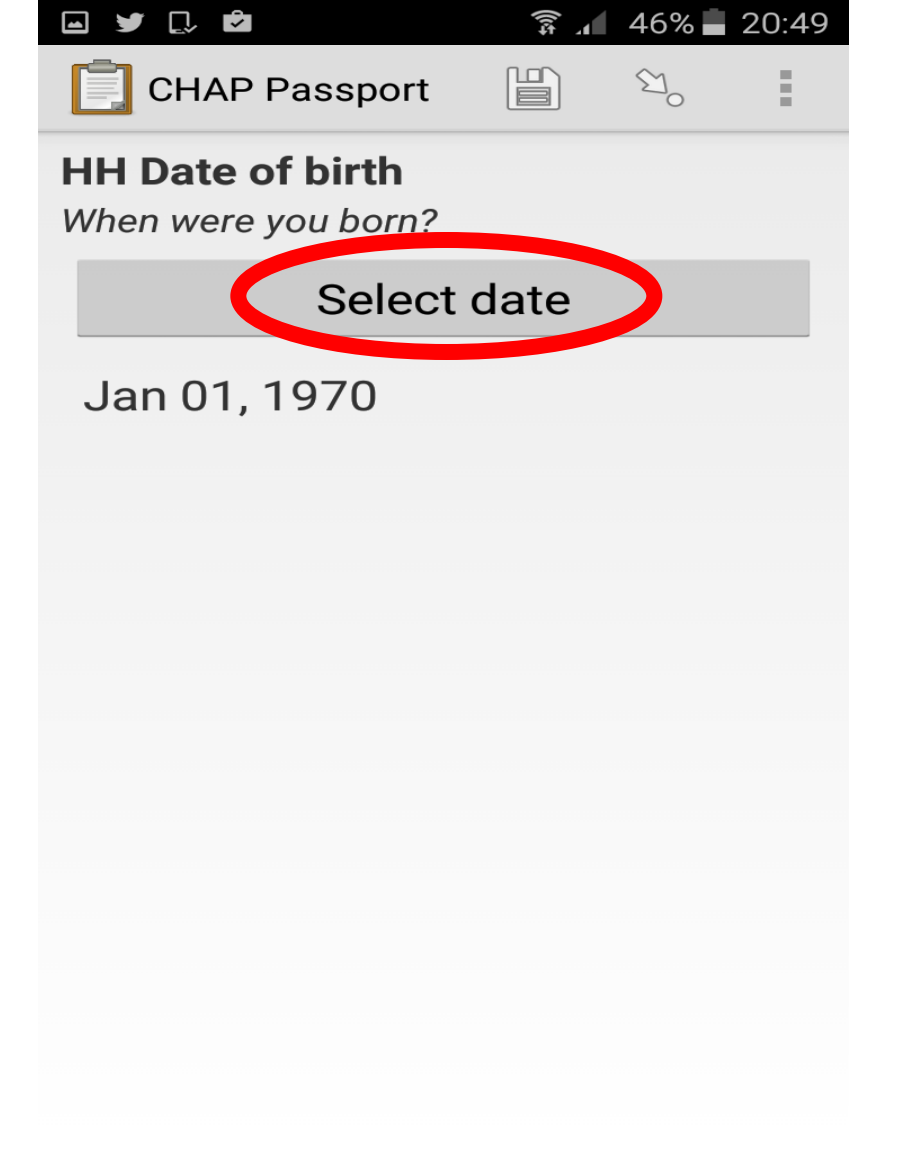

Tap on "Select date" to select his DMY details. This is on v1.6.1

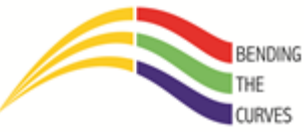

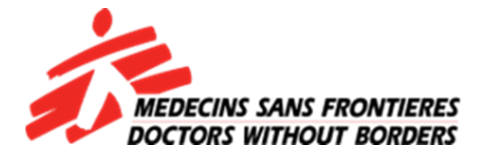

| ₩ ¥ [         | <u>,</u>                            |            | ±1)) | 46% 📥    | 20:49 |
|---------------|-------------------------------------|------------|------|----------|-------|
| C C           | HAP Passp                           | port       |      | <u>ئ</u> | E     |
| HH Da<br>When | a <b>te of bir</b> t<br>were you bo | th<br>orn? |      |          |       |
|               | Se                                  | lect d     | ato  |          |       |
| S             | elect date                          | е          |      |          |       |
|               | Dec                                 | 31         | 19   | 69       | 1     |
|               | Jan                                 | 01         | 19   | 70       |       |
|               | Feb                                 | 02         | 19   | 71       |       |
|               | Cancel                              |            | C    | ок       |       |
|               |                                     |            |      |          |       |
|               |                                     |            |      |          |       |
|               |                                     |            |      |          |       |
|               |                                     |            |      |          |       |

### Tap on "OK" to save the date

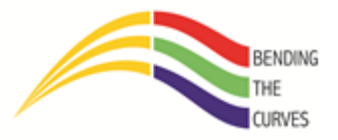

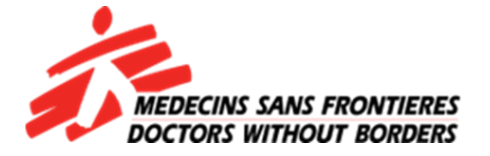

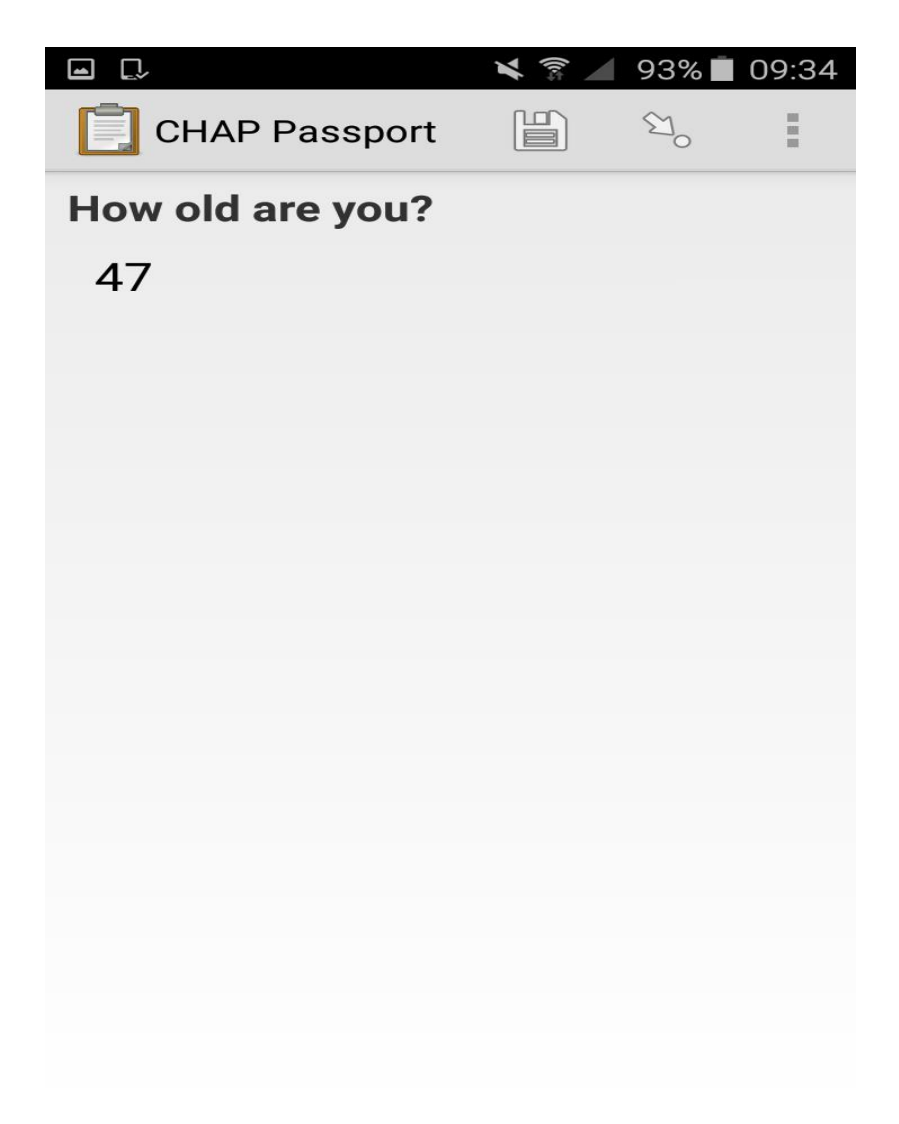

If you entered the DMY of the client the form will show you the rounded off age.

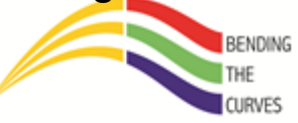

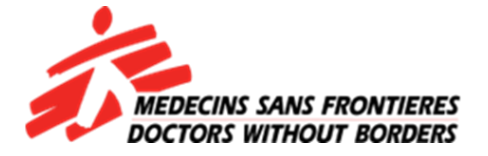

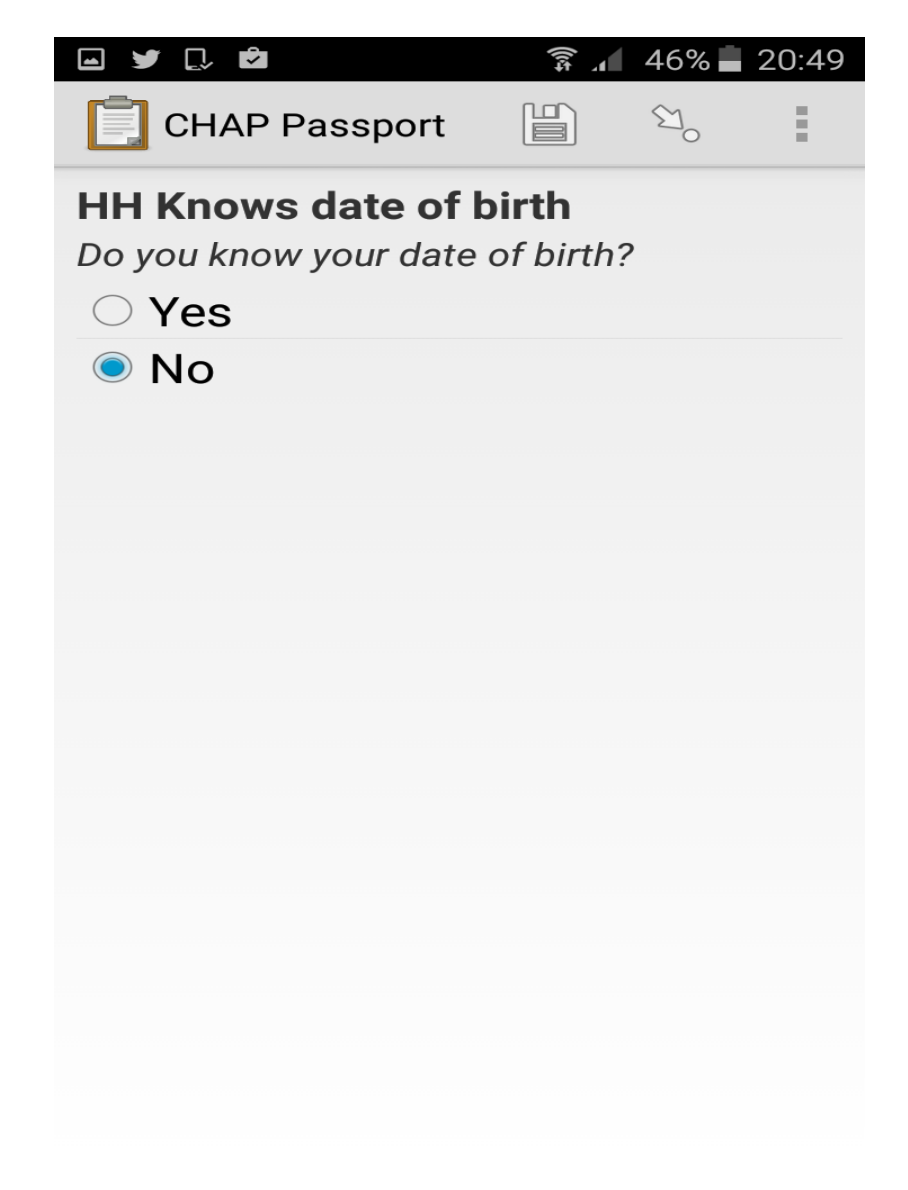

If you had chose "No" earlier...

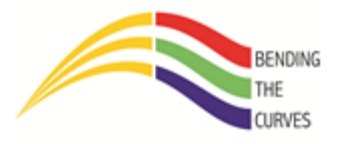

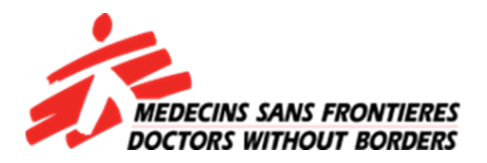

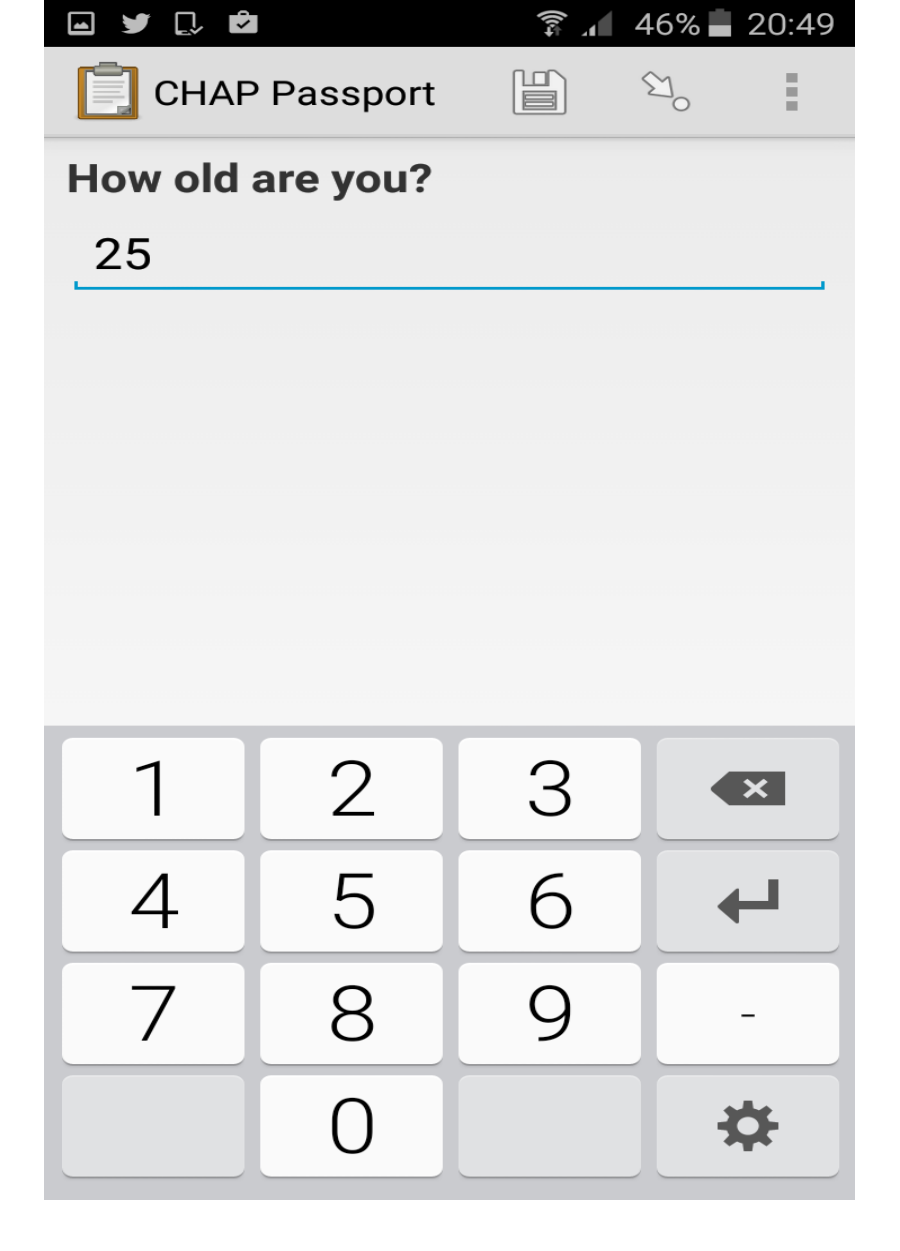

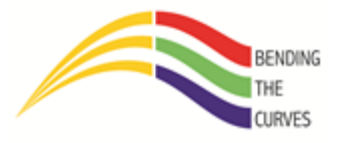

Enter the age

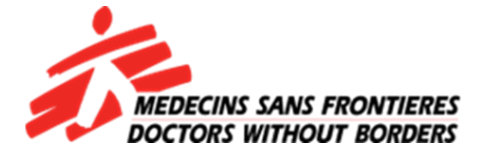

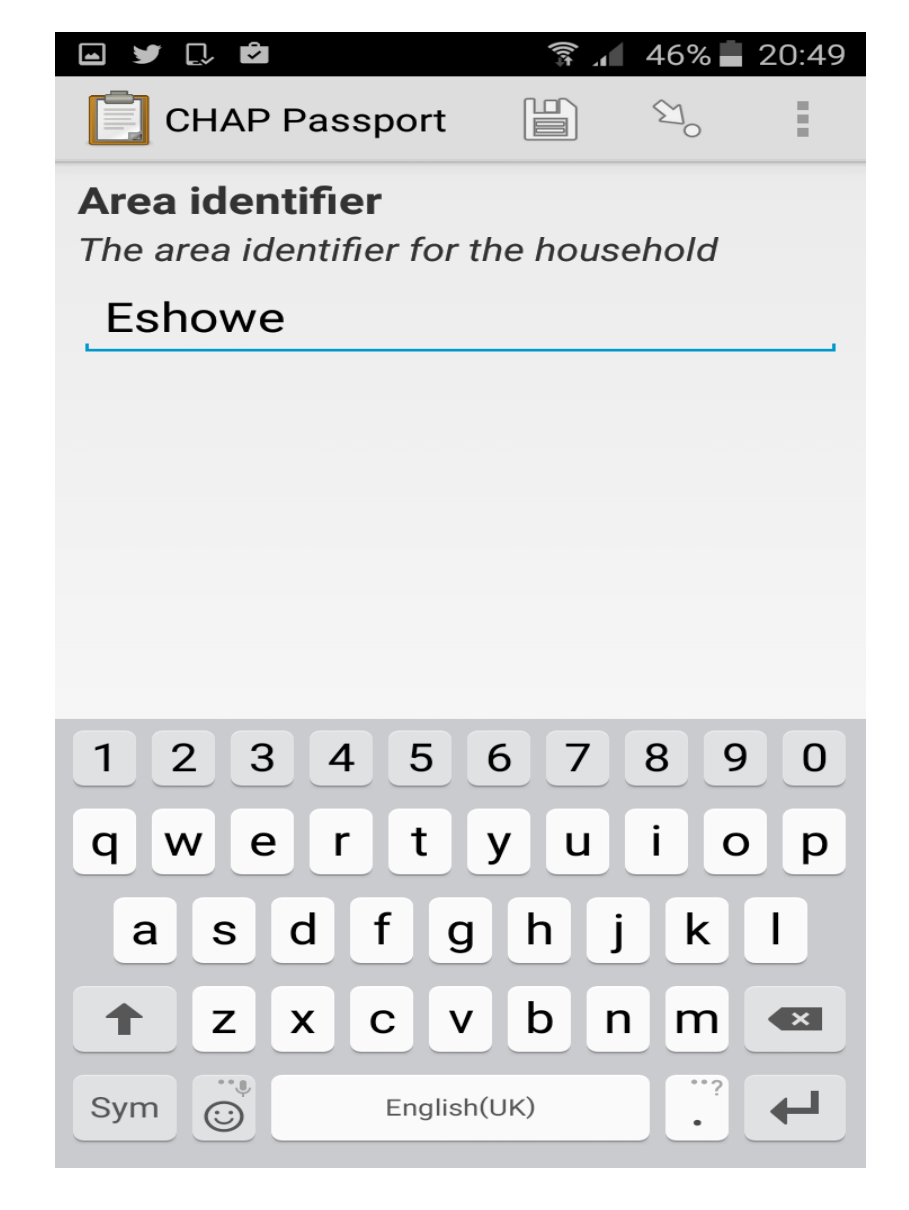

Is this in Eshowe or Mbongolwane?

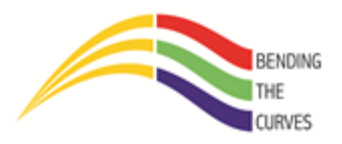

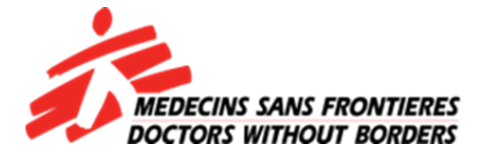

| 🖂 🔰 🗋 🛱                | 1.<br>1 | 45% 📥 | 20:50 |
|------------------------|---------|-------|-------|
| CHAP Passport          |         | ∑°    | Ξ     |
| Izigodi                |         |       |       |
| $\bigcirc$ Amadladlule |         |       |       |
| $\bigcirc$ Amaqele     |         |       |       |
| $\bigcirc$ Amashishi   |         |       |       |
| $\bigcirc$ Amatimofu   |         |       |       |
| $\bigcirc$ Bashikisi   |         |       |       |
| $\bigcirc$ Bashikizi   |         |       |       |
| ⊖ Bhadi                |         |       |       |
| ○ Blank                |         |       |       |
| $\bigcirc$ Bongela     |         |       |       |
| $\bigcirc$ Dakeni      |         |       |       |
| O Dibhase              |         |       |       |
| $\odot$ Ekuphumleni    |         |       |       |
| $\bigcirc$ Elomoya     |         |       |       |
| $\odot$ Emanyameni     |         |       |       |
| $\odot$ Emaqeleni      |         |       |       |
| $\odot$ Embiz0 no1     |         |       |       |

Select "isigodi" that the place is in. If you can't find it on the list, select the nearest to it.

BENDING

URVES

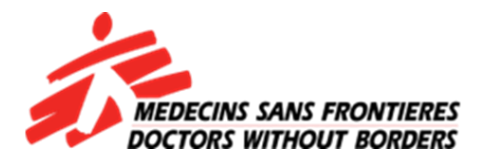

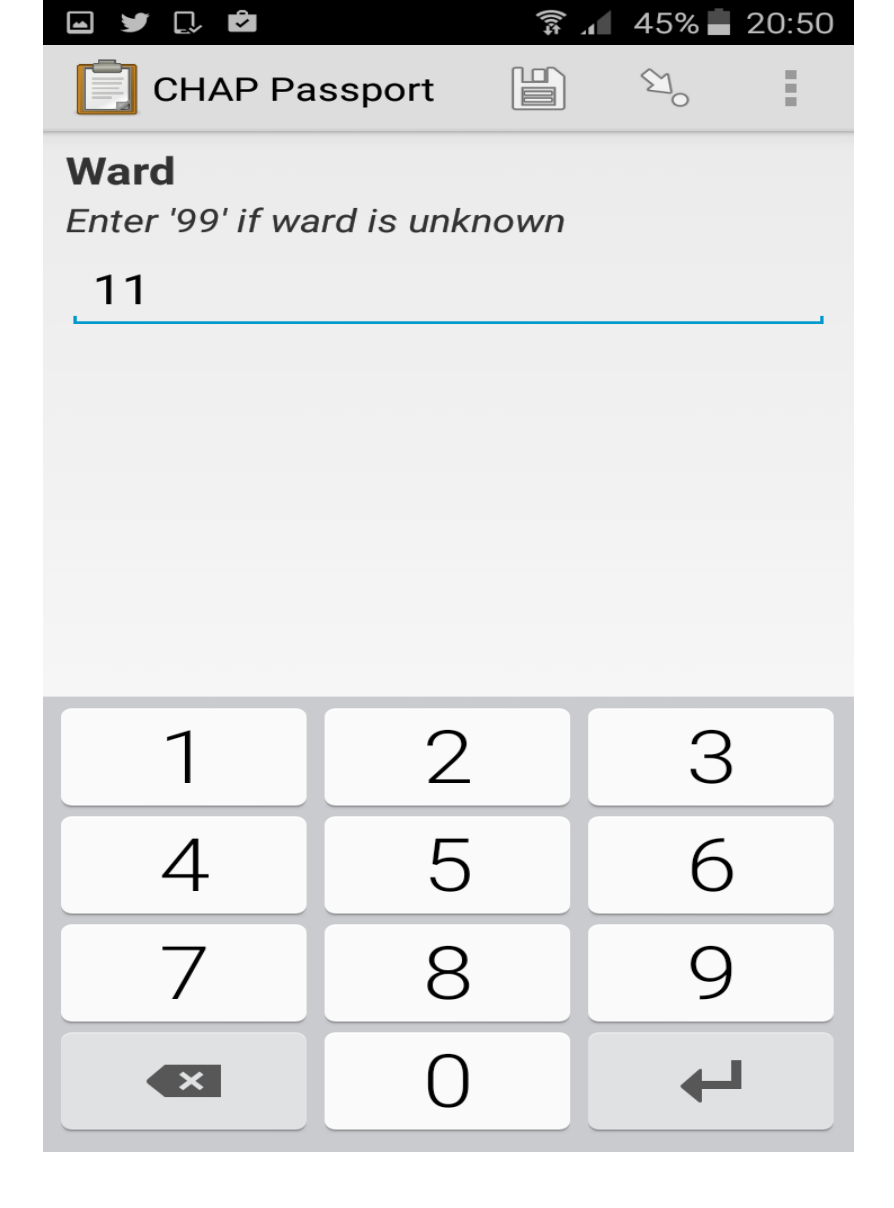

Enter the ward of the place. Enter 99 if you are unsure.

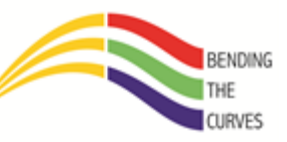

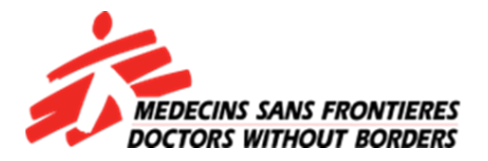

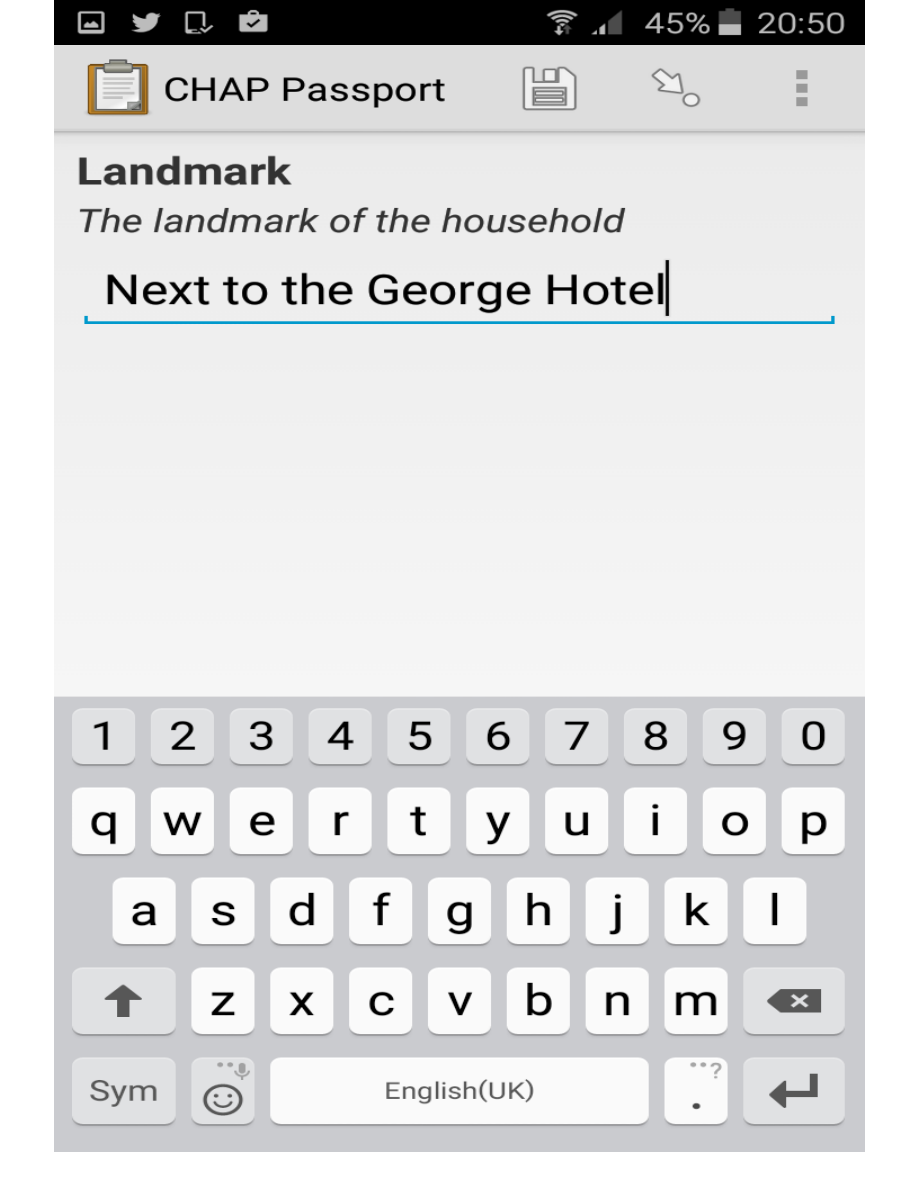

What is the place next to?

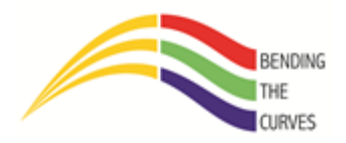

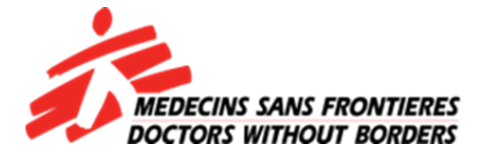

| 🖬 🖌 💭 🖄                                | \$1))   | 45%             | 20:51 |
|----------------------------------------|---------|-----------------|-------|
| CHAP Passport                          |         | €1 <sub>0</sub> | Ξ     |
| Nearest health faci                    | ility   |                 |       |
| Which health facility is<br>household? | nearest | to the          |       |
| $\odot$ Eshowe Hospi                   | tal     |                 |       |
| Eshowe Munic                           | ipal C  | linic           |       |
| $\odot$ King DiniZulu (                | Clinic  |                 |       |
| $\odot$ Mathungela Cl                  | inic    |                 |       |
| $\bigcirc$ Mbongolwane                 | Hosp    | ital            |       |
| O Ngudwini Clini                       | С       |                 |       |
| O Nkwalini Clinic                      | ;       |                 |       |
| O Ntumeni Clinic                       | ;       |                 |       |
| $\odot$ Osungulweni (                  | Clinic  |                 |       |
| 🔿 Samungu Clini                        | с       |                 |       |
| ○ Siphilile Clinic                     |         |                 |       |
|                                        |         |                 |       |
|                                        |         |                 |       |
|                                        |         |                 |       |
|                                        |         |                 |       |

Nearest clinic to the place.

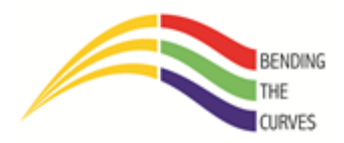

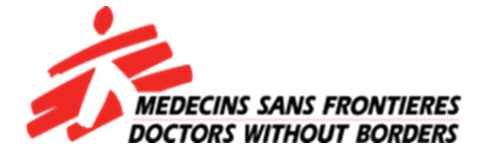

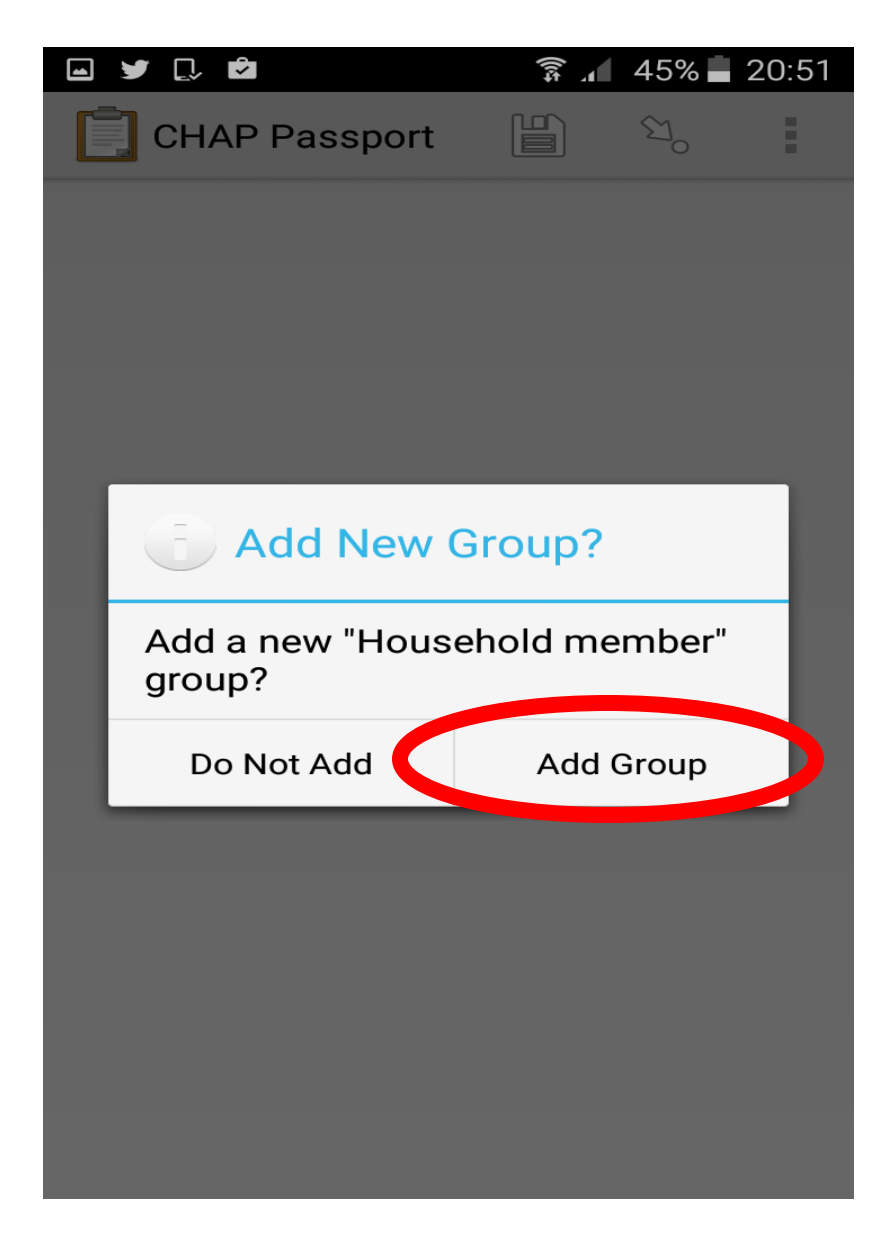

If anyone was screened for TB, STI's and/or pregnancy, tap on "Add Group". Same goes it they tested for HIV.

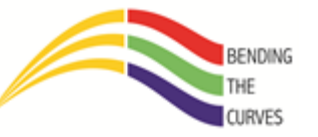

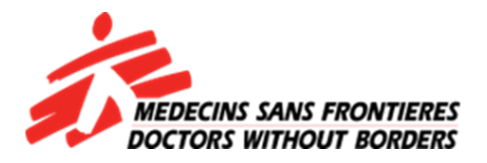

| 🛏 🎔 🗋 🖄                  | ±1)    | 45%        | 20:51 |
|--------------------------|--------|------------|-------|
| CHAP Passport            |        | ٤lo<br>کار | :     |
| Household member (1)     |        |            |       |
| Head of household        |        |            |       |
| Are you the head of hous | sehold | ?          |       |
| Yes                      |        |            |       |
| $\bigcirc$ No            |        |            |       |
|                          |        |            |       |
|                          |        |            |       |
|                          |        |            |       |
|                          |        |            |       |
|                          |        |            |       |
|                          |        |            |       |
|                          |        |            |       |
|                          |        |            |       |
|                          |        |            |       |
|                          |        |            |       |
|                          |        |            |       |
|                          |        |            |       |
|                          |        |            |       |

Select "Yes" if the household head was offered any services you are supposed to offer.

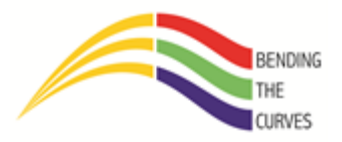

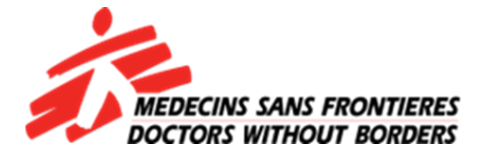

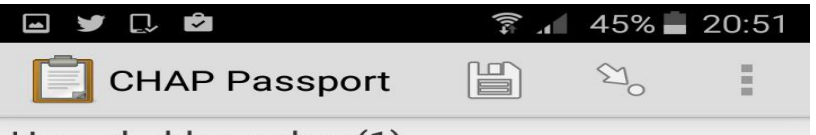

#### Household member (1)

#### Head of household

Please confirm that this patient is ChristopherNkosi

✓ OK. Please continue.

Confirm by tapping the box next to "OK. Please continue"

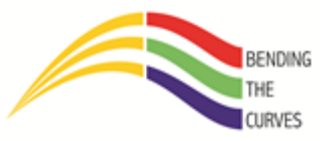

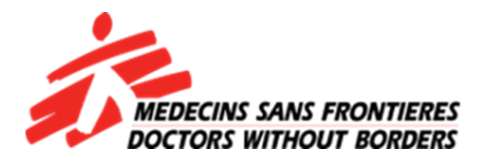

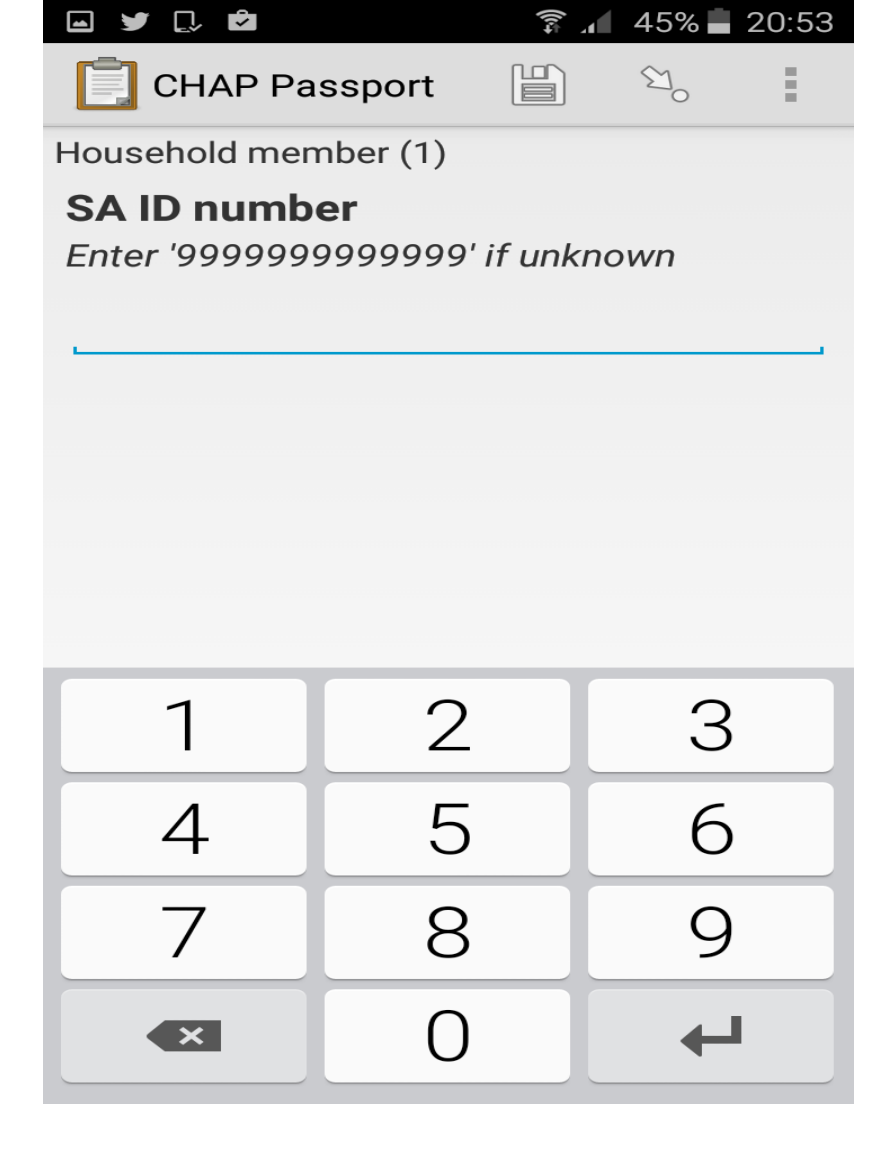

Enter the SA ID number if known by the client. If not, enter thirteen 9s or skip. I would prefer you skip, however.

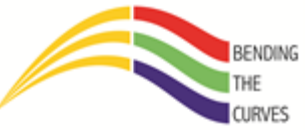

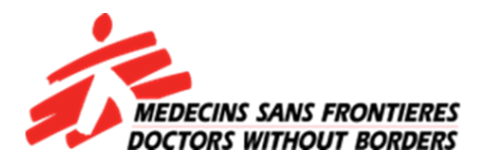

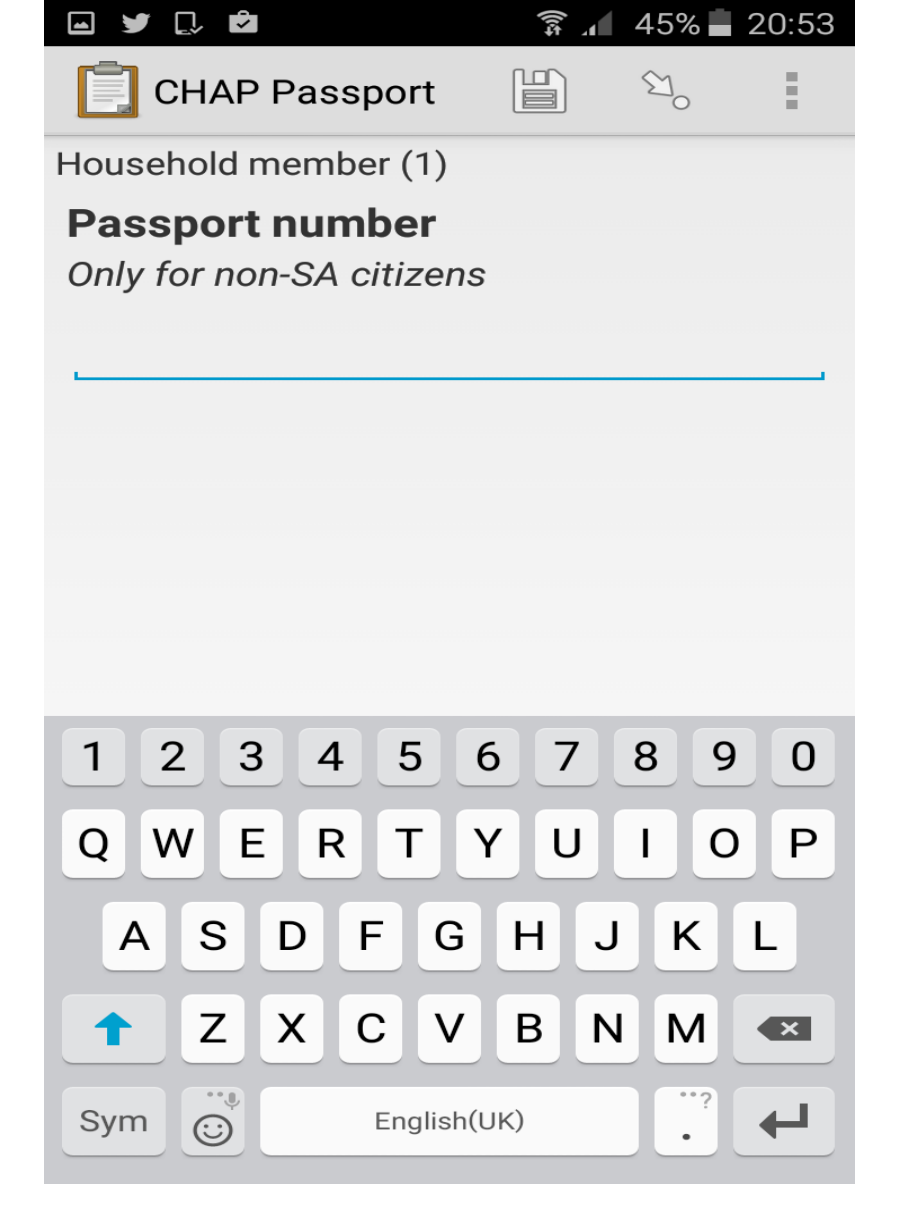

If the household head is not South African, enter their passport number. If they are, skip!

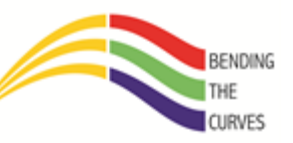

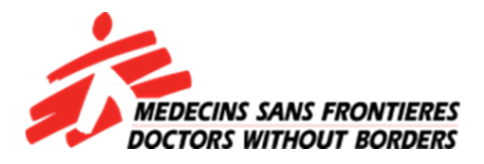

|                         | ±1]     | 45% 📥 | 20:53 |
|-------------------------|---------|-------|-------|
| CHAP Passport           |         | ٤Ľ    | :     |
| Household member (1)    |         |       |       |
| Can we contact you      | l       |       |       |
| Can we safely contact y | ou by p | hone? |       |
| Yes                     |         |       |       |
| $\bigcirc$ No           |         |       |       |
|                         |         |       |       |
|                         |         |       |       |
|                         |         |       |       |
|                         |         |       |       |
|                         |         |       |       |
|                         |         |       |       |
|                         |         |       |       |
|                         |         |       |       |
|                         |         |       |       |
|                         |         |       |       |
|                         |         |       |       |
|                         |         |       |       |
|                         |         |       |       |

If the client consents to give you their number then select "Yes". If not, then select "no" and the form will go to "Previous HIV test"

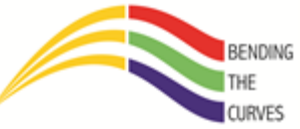

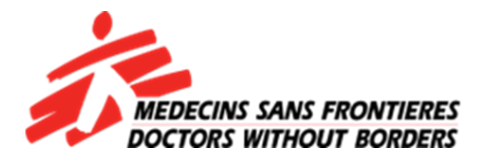

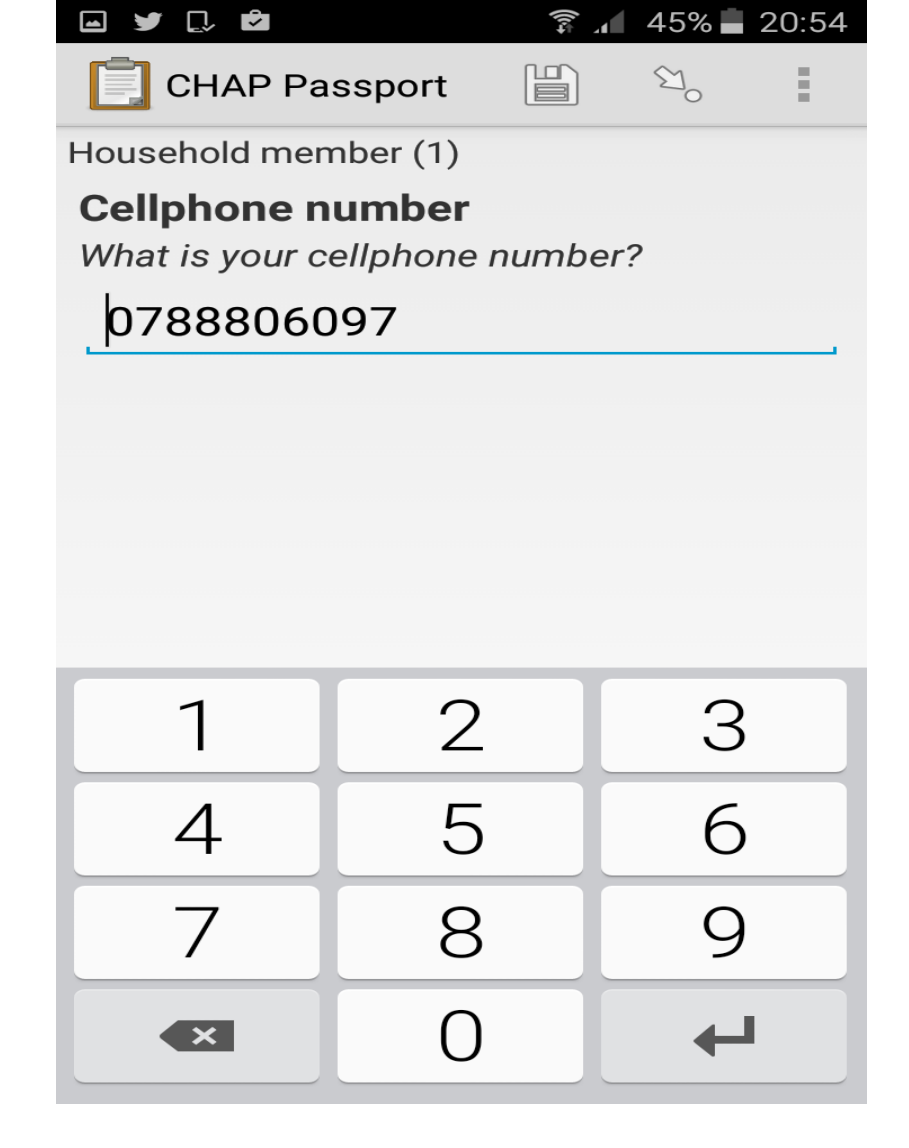

Enter the 10-digit number starting by zero

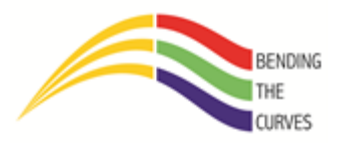

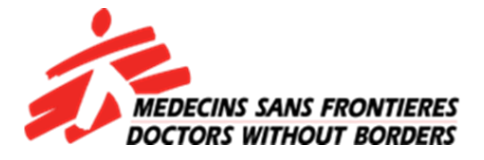

| 🛏 🔰 🗋 🖻                  | 1 (j)   | 44% | 20:54 |
|--------------------------|---------|-----|-------|
| CHAP Passport            |         | ٤Ľ  | Ξ     |
| Household member (1)     |         |     |       |
| <b>Previous HIV test</b> |         |     |       |
| Have you had an HIV te   | st befo | re? |       |
| Yes                      |         |     |       |
| $\bigcirc$ No            |         |     |       |
| O Unknown                |         |     |       |
|                          |         |     |       |

If the client has had the HIV test before then select "**Yes**". If they have never had one then select **"No**". If they don't want to divulge such information, then choose "**Unknown**". If you select "No" or "Unknown", you will be taken to "**Did patient test**".

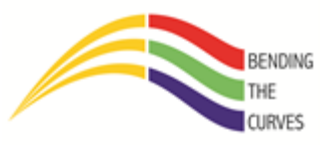

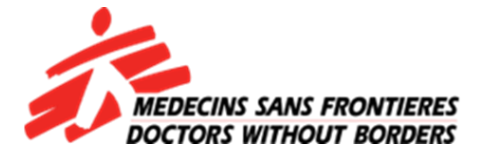

If you chose "Yes"....

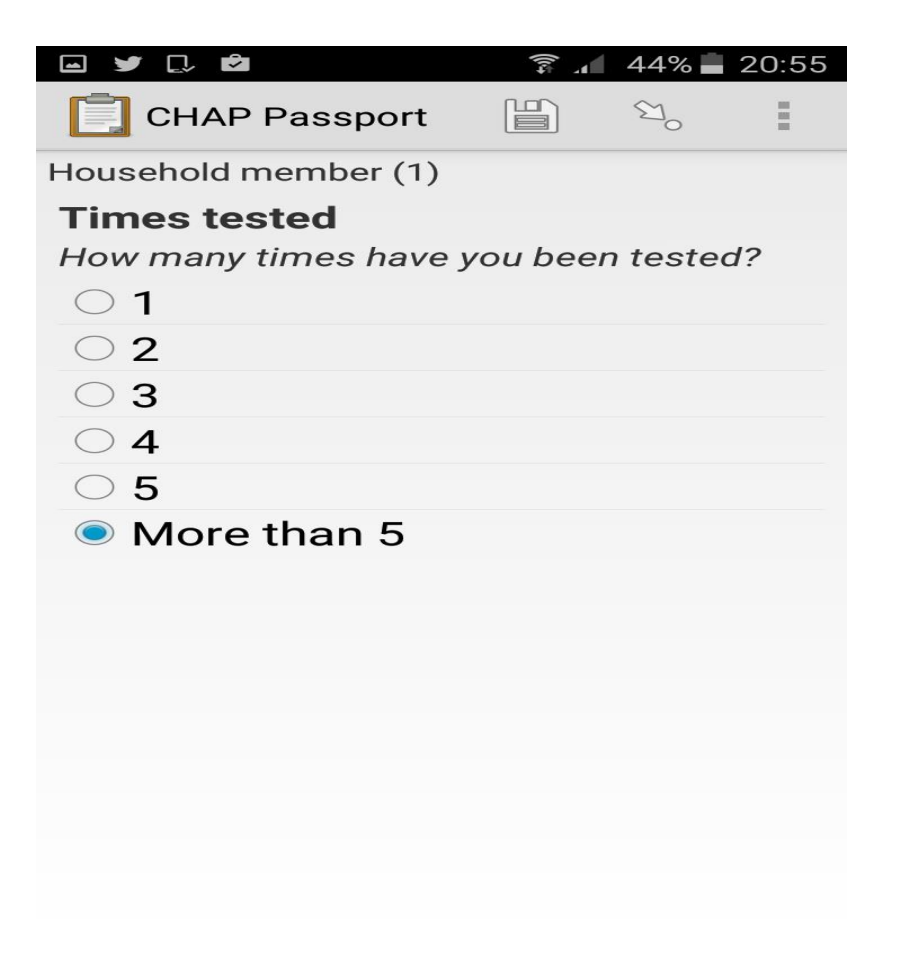

Number of times the client has tested

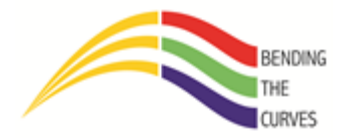

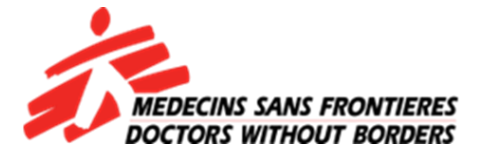

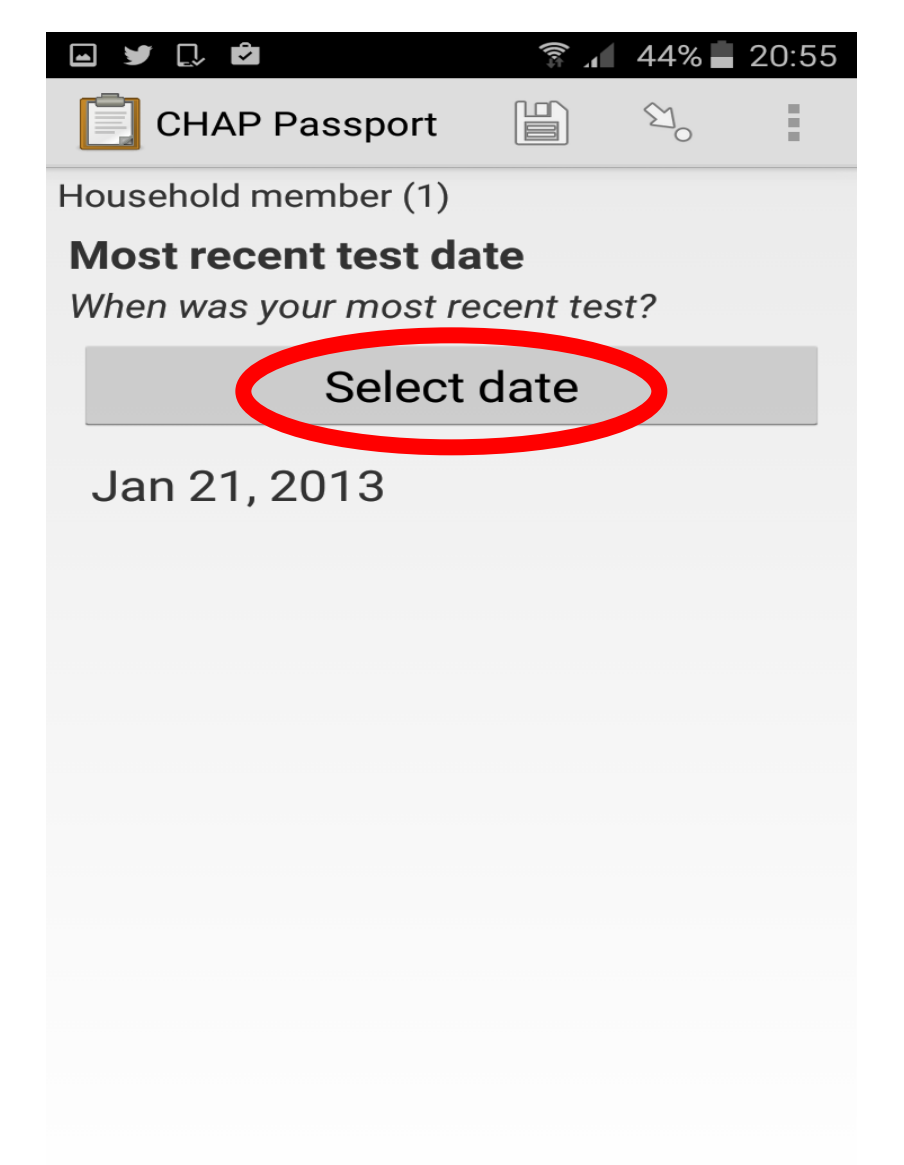

Tap on "Select date" to open the calendar and tap on "OK" once you have selected the date as we have done before.

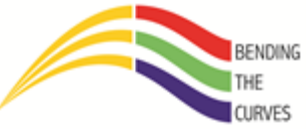

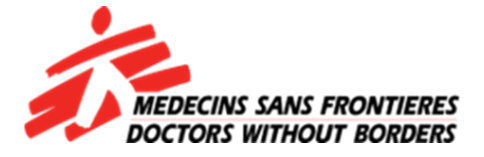

| 🖂 🎔 🗋 🛱                  | 1<br>1 | 44% 📥 | 20:55 |
|--------------------------|--------|-------|-------|
| CHAP Passport            |        | S.    | Ē     |
| Household member (1)     |        |       |       |
| Last tested at           |        |       |       |
| Where were you tested la | ast?   |       |       |
| Clinic                   |        |       |       |
| $\bigcirc$ Hospital      |        |       |       |
| $\bigcirc$ M1SS          |        |       |       |
| $\bigcirc$ Door-to-door  |        |       |       |
| $\bigcirc$ Fixed site    |        |       |       |
| O MMC Camp               |        |       |       |
| ○ Other                  |        |       |       |
|                          |        |       |       |
|                          |        |       |       |
|                          |        |       |       |
|                          |        |       |       |
|                          |        |       |       |
|                          |        |       |       |
|                          |        |       |       |
|                          |        |       |       |

Where the latest test was conducted. Select "Other" and enter the location of the test if it not listed on the list.

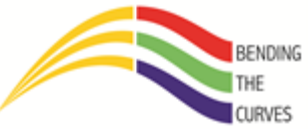

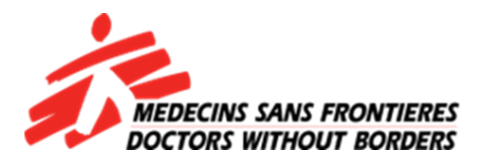

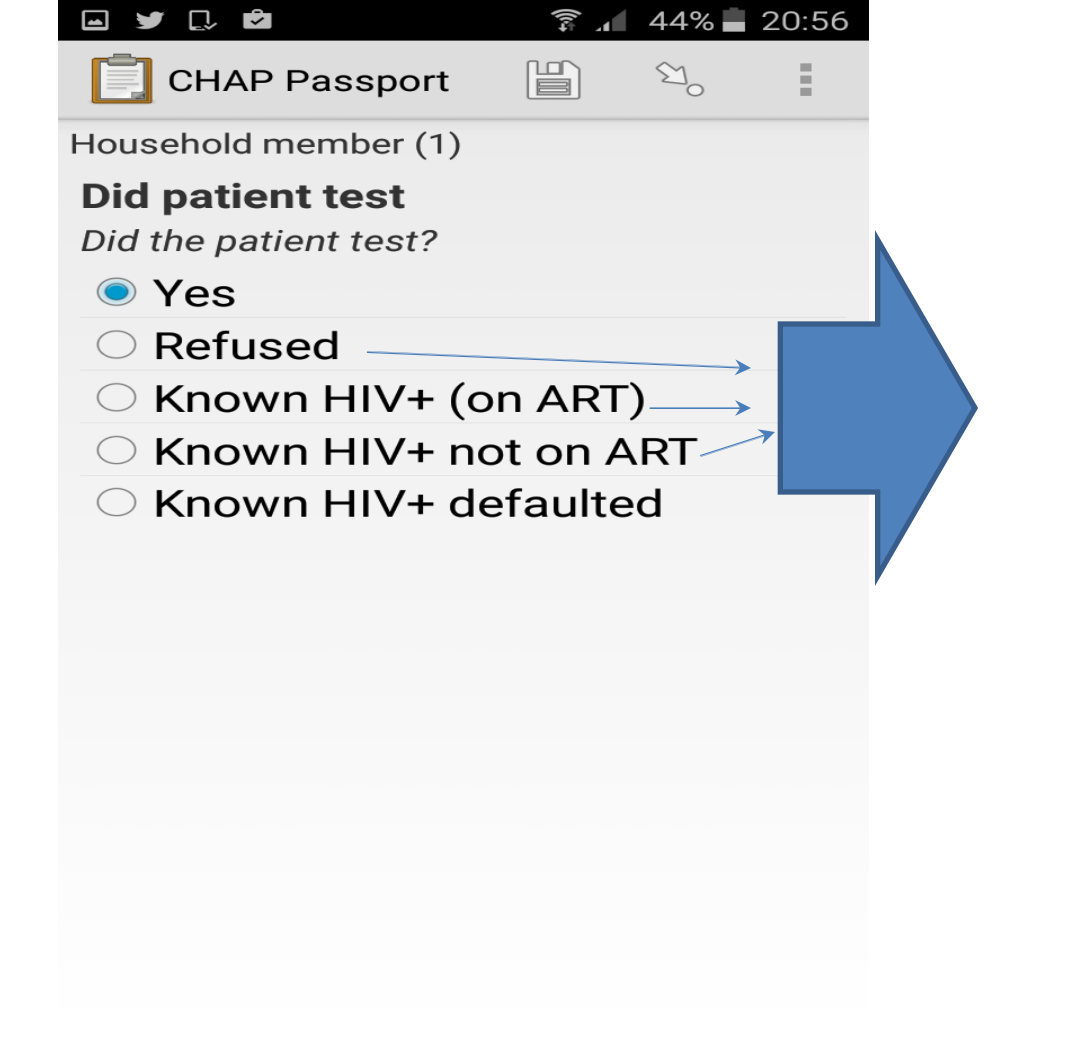

These options will take you to the TB screening information

If the client tested for HIV, select "**Yes**". If they didn't, select options accordingly. If the client defaulted, the form will ask you to refer the client back to ART care and then ask you to confirm if you really did so.

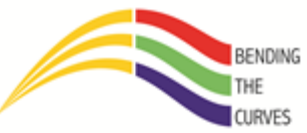

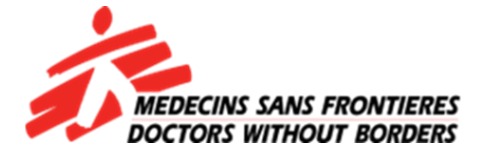

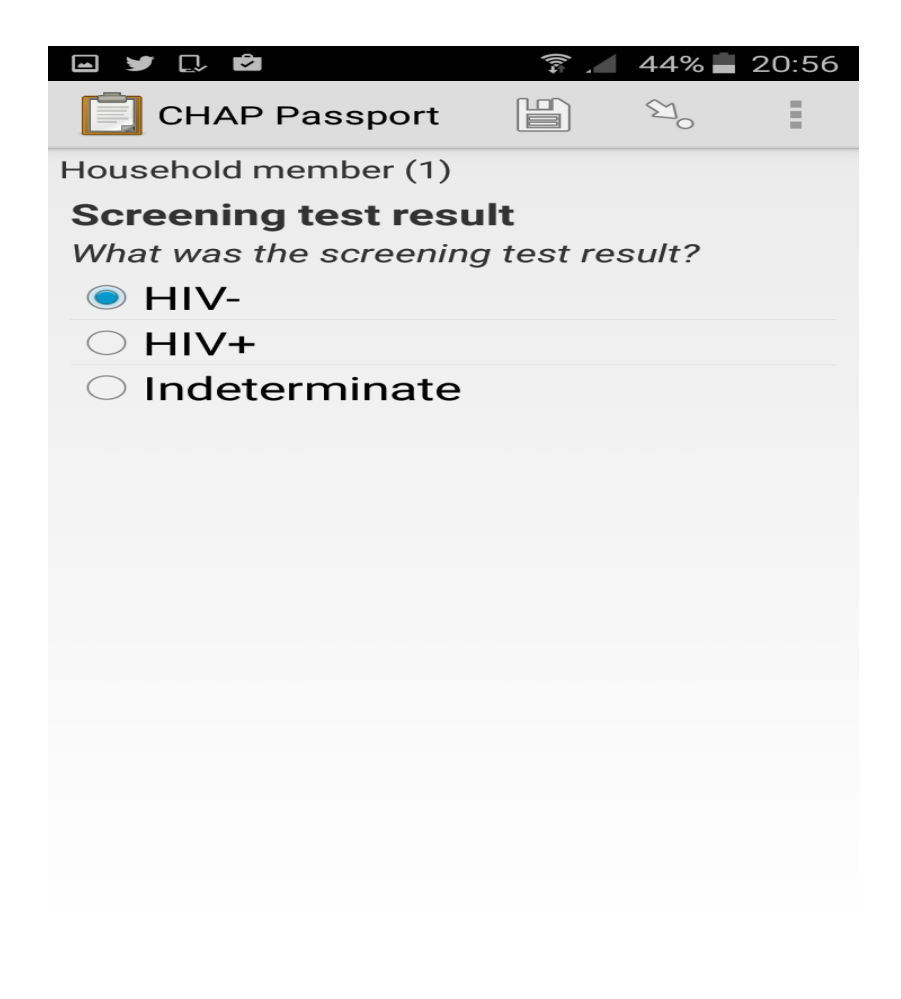

What is the outcome of the test?

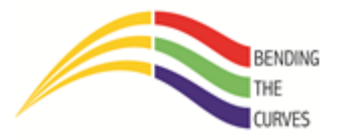

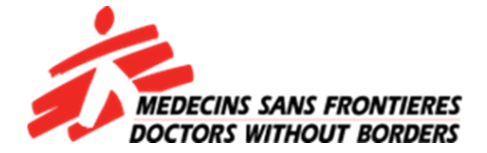

Who can point out the mistake here?

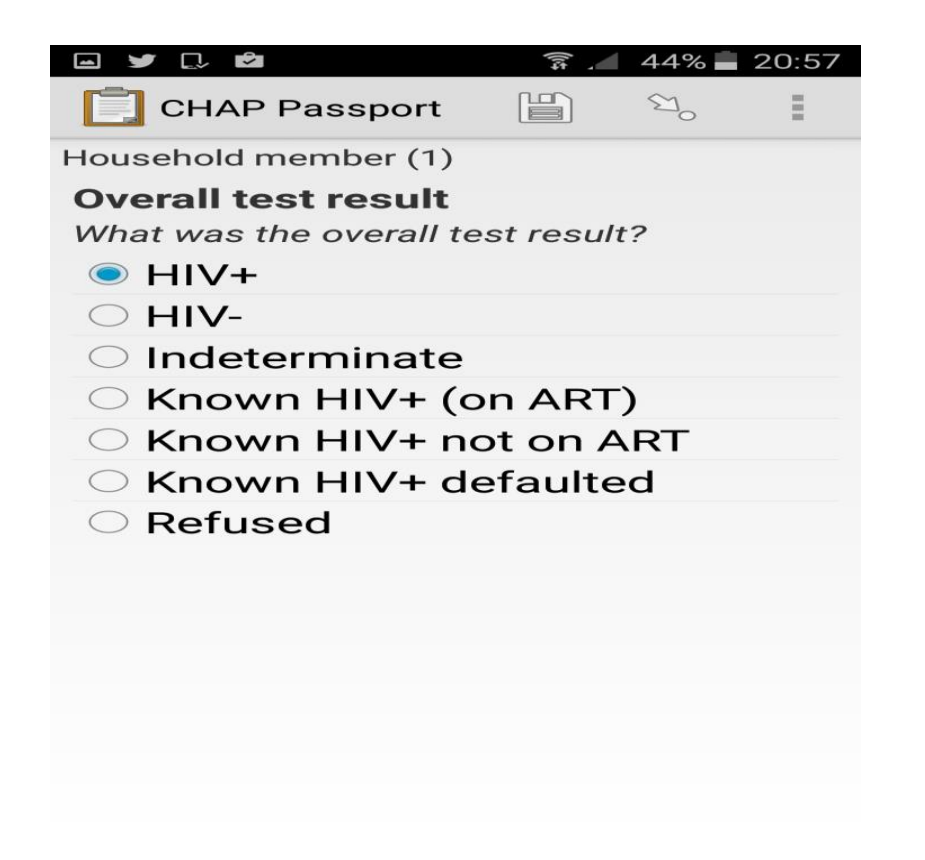

Provided that the client's first test was negative, the form will go to overall but if it was positive, the form will ask for confirmatory results

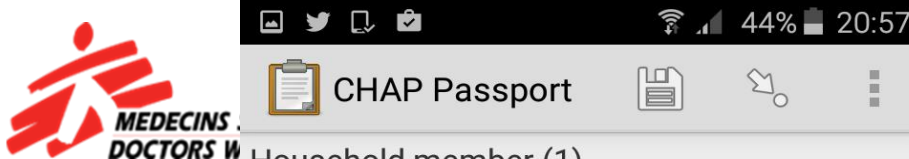

Household member (1)

#### **TB** screening result

What was the result of the TB screening?

#### Negative

- O Positive
- $\bigcirc$  N/A

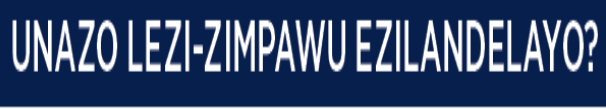

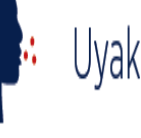

### Uyakhwehlela?

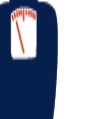

Uyancipha emzimbeni?

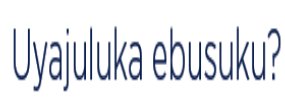

Unemfiva?

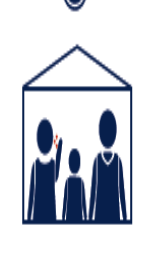

Kungabe ukhona yini umuntu emndenini wakho okewabanesifo sofuba ezinyangeni eziyisithupha ezendlule?

Select the correct results. Select "N/A" if the client is on TB treatment.

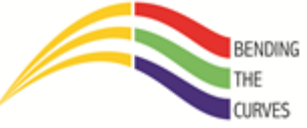

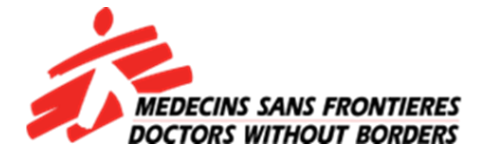

| 🖂 😏 🗋 📩                                          | ()(st.   | 44% 📥   | 20:57 |
|--------------------------------------------------|----------|---------|-------|
| CHAP Passport                                    |          | S.      | Ē     |
| Household member (1)                             |          |         |       |
| <b>STI screening</b><br>What was the result of t | he STI s | screeni | ing?  |
| O Negative                                       |          |         |       |
| Positive                                         |          |         |       |
| ○ N/A                                            |          |         |       |
|                                                  |          |         |       |
|                                                  |          |         |       |
|                                                  |          |         |       |
|                                                  |          |         |       |
|                                                  |          |         |       |
|                                                  |          |         |       |
|                                                  |          |         |       |
|                                                  |          |         |       |
|                                                  |          |         |       |
|                                                  |          |         |       |

Select the correct results. Select "N/A" if the client is on STi treatment.

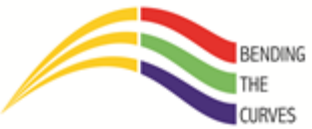

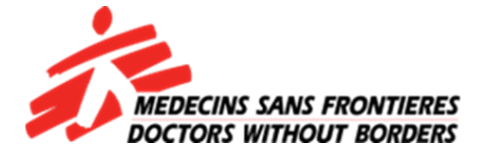

| 🛥 У 💭 🖻                     | ±1)       | 44% 📕           | 20:58 |
|-----------------------------|-----------|-----------------|-------|
| CHAP Passport               |           | €1 <sub>0</sub> | :     |
| Household member (1)        |           |                 |       |
| <b>Referred for (Multic</b> | option)   |                 |       |
| What was the patient re     | eferred f | or?             |       |
|                             |           |                 |       |
| 🗆 ТВ                        |           |                 |       |
| □ STI                       |           |                 |       |
|                             |           |                 |       |
| □ FP                        |           |                 |       |
| 🗹 No need for ref           | erral     |                 |       |
| CHAP Follow-u               | p Visi    | t               |       |
| Other                       |           |                 |       |
|                             |           |                 |       |

### Who can point out the mistake here?

What is it that you refer the client for? You may choose more than one here. If you choose "Other" you will have to manually enter the reason of referral.

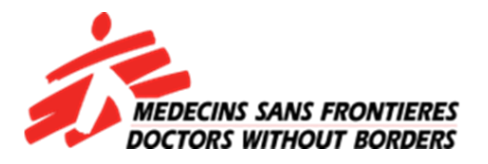

| 🖃 🎔 🗋 🖻                                      | ±1)                         | 44% 📕             | 20:58       |
|----------------------------------------------|-----------------------------|-------------------|-------------|
| CHAP Passport                                |                             | €1 <sub>0</sub>   | Ξ           |
| Household member (1)                         |                             |                   |             |
| Please write down to<br>the Referral Slip 11 | the Pat<br>30064<br>ntinue. | tient II<br>95406 | D in<br>5-1 |
|                                              |                             |                   |             |
|                                              |                             |                   |             |
|                                              |                             |                   |             |
|                                              |                             |                   |             |
|                                              |                             |                   |             |

This the number you'd write on the referral slip if the client needed to be referred. Tap in the box next to "OK"

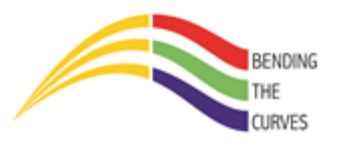

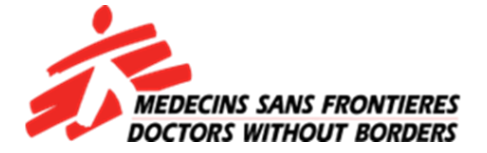

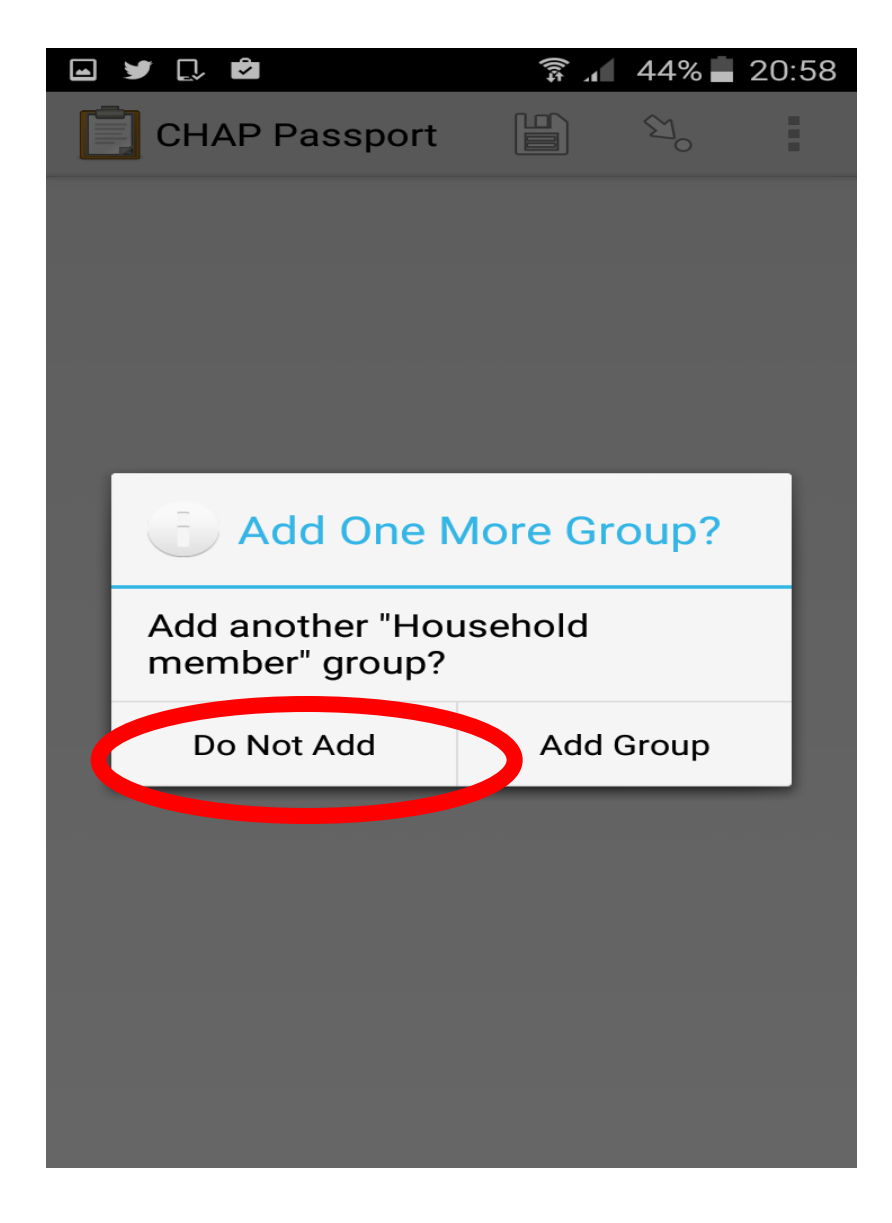

If there is another member that wants to test or is screened, then tap on "Add Group". If NOT, tap on "Do Not Add".

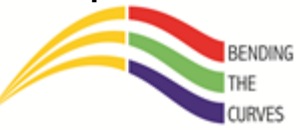

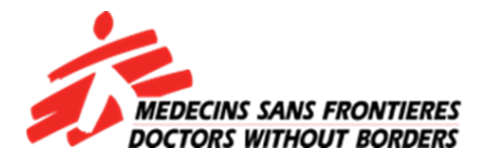

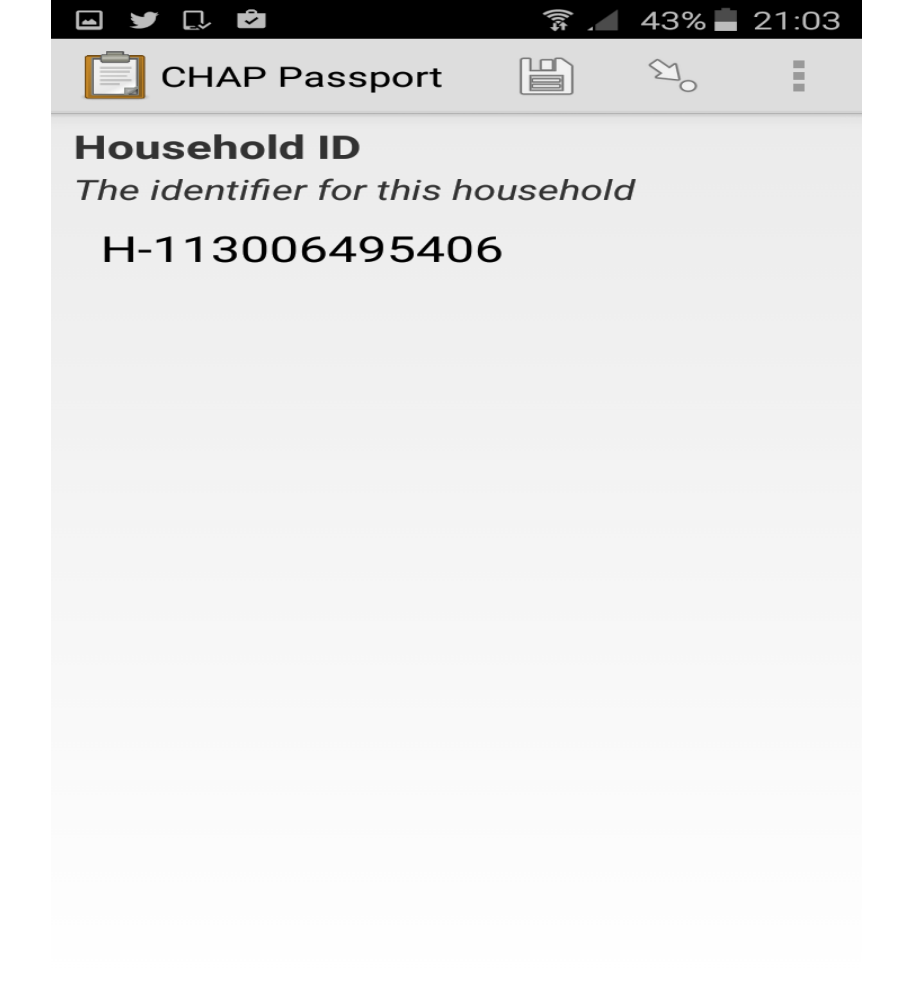

This note shows you the household ID

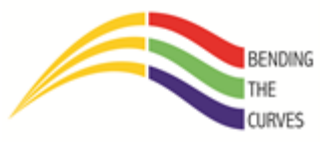

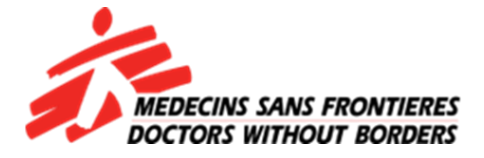

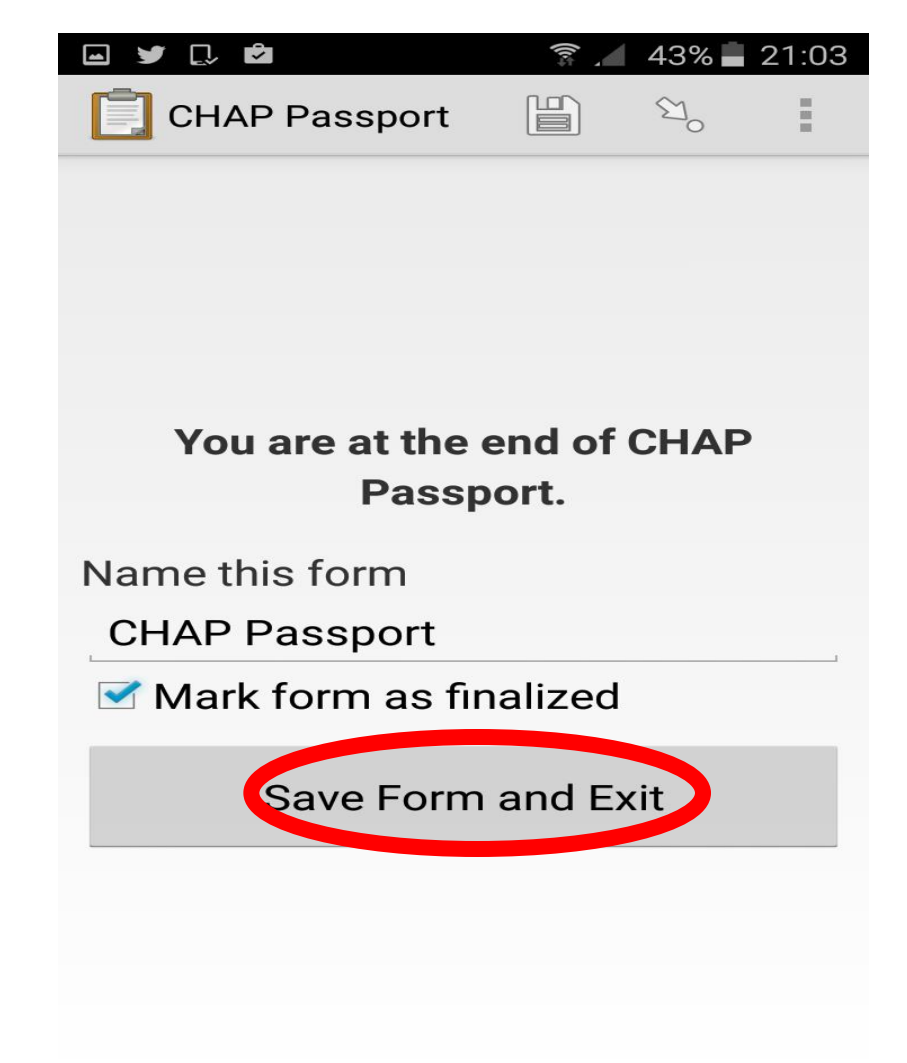

Tap on "Save Form and exit"

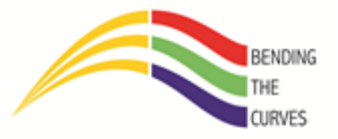

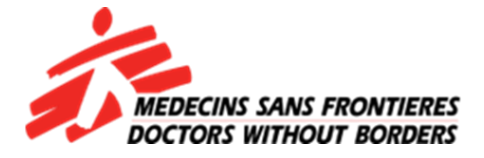

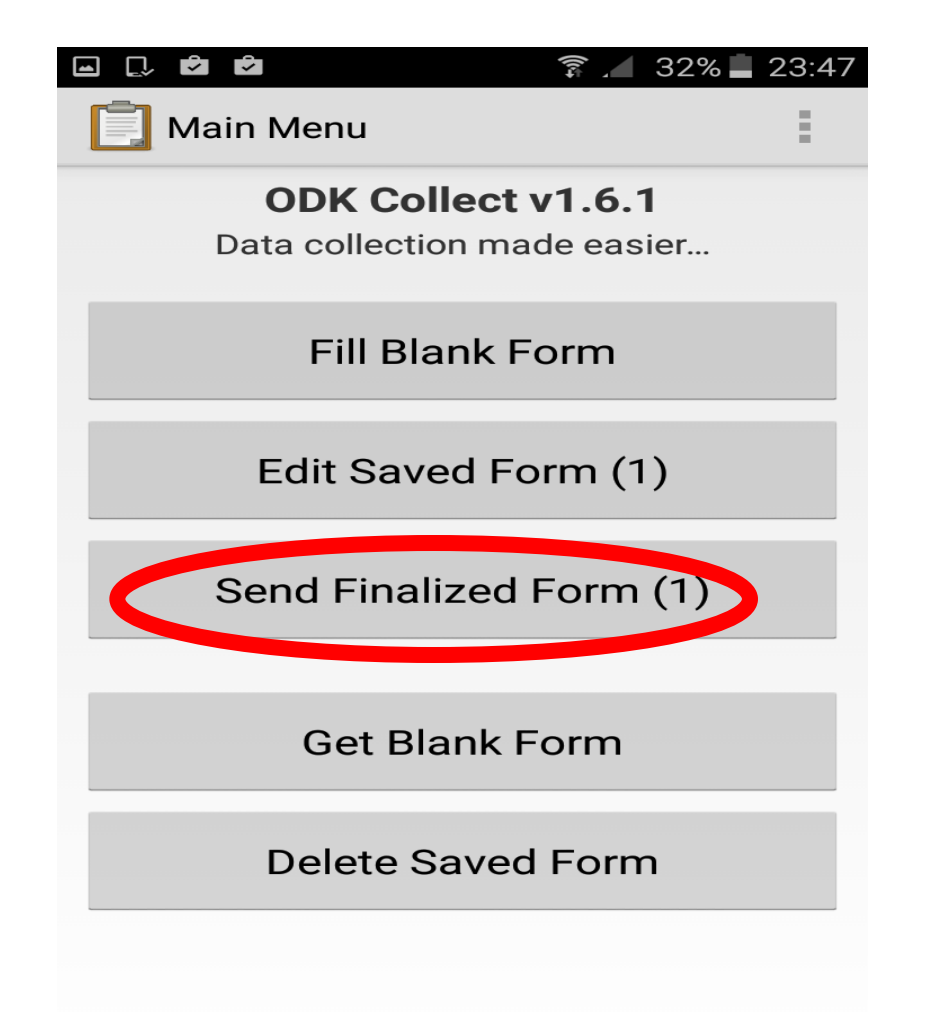

If you have auto-send on, the form will be sent automatically.

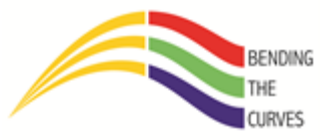

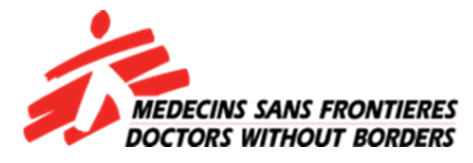

# **Things to remember:**

- I. Only location and mobile data need to be on. (To save battery)
- 2. To take location you must be outside so your phone connects easier to the satellites.
- 3. Once accuracy shows you need to "record location".
- 4. You can skip the passport and ID part.
- 5. Report the phone immediately after it has been stolen/lost. Obtain a police report thereafter and submit to the office to Chris.
- 6. Never have two "Household heads" in one form.
- 7. Never use a MISS form unless you have been told so.
- 8. Never fiddle with General and Admin settings.
- 9. Never take out the sim card because that may back-date your date on your phone and your encounter dates will be affected.

Can anyone tell me why we never went through the pregnancy part?

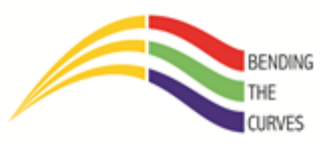

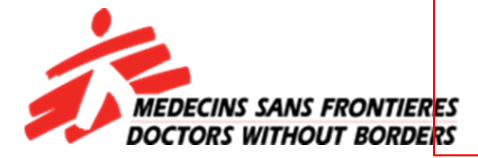

## Removing someone you added by mistake

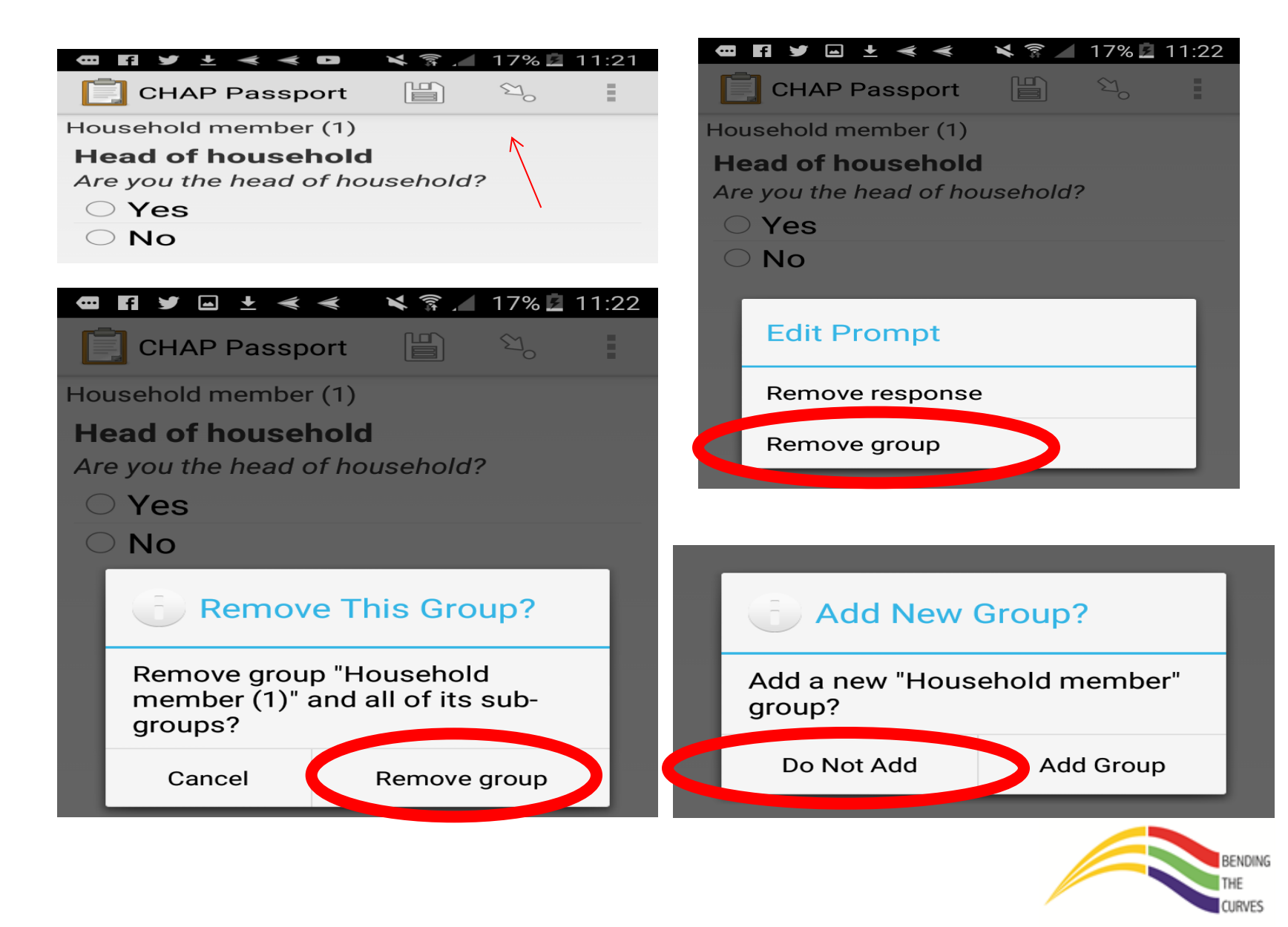

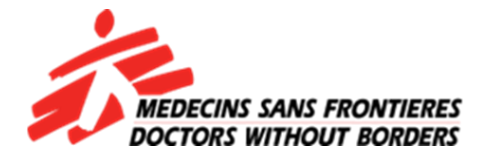

| $\leftrightarrow$ $\Rightarrow$ C $\blacksquare$ Secure  | e   https://www.msfkzndb.org.za/openmrs/module/htmlformentry/htmlFormEntry.form?encounterId=654773                                                                                                    | ☆ | : |
|----------------------------------------------------------|----------------------------------------------------------------------------------------------------|---|---|
| Number of times<br>tested                                | [ ] 1 [ ] 2 [ ] 3 [ ] 4 [ ] 5 <b>[X] More than 5</b> [ ] Unknown                                                                                                    |   |   |
| Last tested at:                                          | [ ] Clinic <b>[X] Hospital</b> [ ] M1SS [ ] D2D [ ] Fixed Site [ ] Unknown [ ] MMC<br>Camp [ ] Other                                                                                                    |   |   |
| Did the patient test?                                    | [ ] No Known HIV+ defaulted ART [ ] No Known HIV+ not on ART [ ] No Known HIV+ on ART [ ] No Known HIV+ trt<br>unknown [ ] Refused [ ] UNKNOWN <b>[X] Yes</b>                                                                                                    |   |   |
| Screening test<br>result                                 | [X] A (HIV-) [ ] B (HIV+) [ ] Indeterminate                                                                                                    |   |   |
| Confirmatory test<br>result                              | [ ] A (HIV-) [ ] B (HIV+) [ ] Indeterminate                                                                                                    |   |   |
| Overall HIV test<br>result                               | [X] HIV+[] HIV-[] Indeterminate[] Known HIV+ (on ART)[] Known HIV+ defaulted[] Known HIV+ not on<br>ART[] Known HIV+ trt unknown[] Refused[] UNKNOWN[] n/a                                                                                                    |   |   |
| TB Screening<br>Result                                   | [X] NEGATIVE [ ] POSITIVE [ ] UNKNOWN [ ] n/a                                                                                                    |   |   |
| STI Screening                                            | [X] NEGATIVE [ ] POSITIVE [ ] n/a                                                                                                    |   |   |
| If female, ask if<br>pregnant (verbal<br>response)       | [X] No [ ] Yes [ ] Unsure [ ] n/a                                                                                                    |   |   |
| If female,<br>pregnancy test<br>done (result of<br>test) | [X] Negative [ ] Positive [ ] N/A                                                                                                    |   |   |
| Referred                                                 | [X] Yes [] No [] UNKNOWN [] n/a                                                                                                    |   |   |
| Referred for                                             | [X] HIV [] TB [] HIV AND TB [] N/A [] STI [] ANC [] FP [] No need for referral [] CHAP follow-up visit [] Other                                                                                                    |   |   |
| PHC referred to                                          | [ ] Eshowe Gateway Clinic [ ] Eshowe Municipal Clinic [ ] Eshowe Hospital [ ] King Dinizulu Clinic [ ] Mathungela Clinic [ ] Mbongolwane<br>Hospital [ ] Ngudwini Clinic [ ] Nkwaleni Clinic <b>[X] Ntumeni Clinic</b> [ ] Osungulweni Clinic [ ] Samungu Clinic [ ] Siphilile<br>Clinic [ ] UNKNOWN [ ] Other |   |   |
| Notes:                                                   |                                                                                                    |   |   |

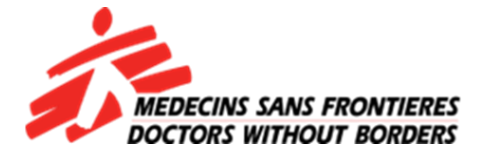

Secure https://www.msfkzndb.org.za/openmrs/module/htmlformentrv/htmlFormEntrv.form?encounterId=654773  $\leftarrow \rightarrow$ С ☆ Number of times [ ] 1 [ ] 2 [ ] 3 [ ] 4 [ ] 5 [X] More than 5 [ ] Unknown tested [ ] Clinic [X] Hospital [ ] M1SS [ ] D2D [ ] Fixed Site [ ] Unknown [ ] MMC Last tested at: Camp [ ] Other [] No Known HIV+ defaulted ART [] No Known HIV+ not on ART [] No Known HIV+ on ART [] No Known HIV+ trt Did the patient test? unknown [ ] Refused [ ] UNKNOWN [X] Yes Screening test [X] A (HIV-) ] B (HIV+) [ ] Indeterminate result Confirmatory test A (HIV-) B (HIV+) ] Indeterminate result [X] HIV+ []]IV- [] Indeterminate [] Known HIV+ (on ART) [] Known HIV+ defaulted [] Known HIV+ not on Overall HIV test ART [ ] Known HIV+ trt unknown [ ] Refused [ ] UNKNOWN [ ] n/a result TB Screening [X] NEGATIVE [ ] POSITIVE [ ] UNKNOWN [ ] n/a Result [X] NEGATIVE [ ] POSITIVE [ ] n/a STI Screening If female, ask if pregnant (verbal [X] No [] Yes [] Unsure [] n/a response) If female, pregnancy test [X] Negative [ ] Positive [ ] N/A done (result of test) Referred [X] Yes [] No [] UNKNOWN [] n/a [X] HIV [ ] TB [ ] HIV AND TB [ ] N/A [ ] STI [ ] ANC [ ] FP [ ] No need for referral [ ] CHAP follow-up visit [ ] Other Referred for [] Eshowe Gateway Clinic [] Eshowe Municipal Clinic [] Eshowe Hospital [] King Dinizulu Clinic [] Mathungela Clinic [] Mbongolwane Hospital [ ] Ngudwini Clinic [ ] Nkwaleni Clinic [X] Ntumeni Clinic [) ] Osungulweni Clinic [ ] Samungu Clinic [ ] Siphilile PHC referred to Clinic [ ] UNKNOWN [ ] Other \_ Notes:

francais | español | portuquês | English (United Kingdom) | italiano | English (South Africa) Last Build: 2014-07-24 15:26 Version: 1.9.8 Build fd241c

Powered by OpenMRS 🔘 🚿

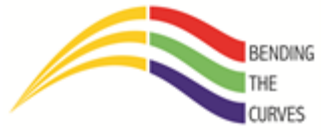

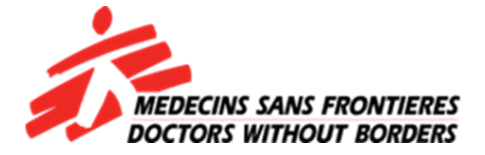

```
Can call this number? [] No [X] Yes
                  Can send SMS to this number? [] No [] Yes
Previous HIV Test /
                  [X] Yes [ ] No [ ] UNKNOWN
                                                                                                    01/01/2016
Date
Number of times
                   [ ] 1 [ ] 2 [X] 3 [ ] 4 [ ] 5 [ ] More than 5 [ ] Unknown
tested
                  [ ] Clinic [X] Hospital [ ] M1SS [ ] D2D [ ] Fixed Site [ ] Unknown [ ] MMC
Last tested at:
                  Camp [ ] Other _
Did the patient
                  [ ] No Known HIV+ defaulted ART [ ] No Known HIV+ not on ART [ ] No Known HIV+ on ART [ ] No Known HIV+ trt
test?
                  unknown [ ] Refused [ ] UNKNOWN [X] Yes
Screening test
                  [] A (HIV-) [X] B (HIV+) [] Indeterminate
result
Confirmatory test
                   [ ] A (HIV-) [X] B (HIV+) [ ] Indeterminate
result
Overall HIV test [X] HIV+ [] HIV- [] Indeterminate [] Known HIV+ (on ART) [] Known HIV+ defaulted [] Known HIV+ not on
result
                  ART [ ] Known HIV+ trt unknown [ ] Refused [ ] UNKNOWN [ ] n/a
TB Screening
                  [X] NEGATIVE [ ] POSITIVE [ ] UNKNOWN [ ] n/a
Result
STI Screening
                  [X] NEGATIVE [ ] POSITIVE [ ] n/a
If female, ask if
pregnant (verbal
                  []No[]Yes[]Unsure[]n/a
response)
If female,
pregnancy test
                  [] Negative [] Positive [] N/A
done (result of
test)
Referred
                  []Yes[]No[]UNKNOWN [X] n/a
                   ] HIV [ ] TB [ ] HIV AND TB [ ] N/A [ ] STI [ ] ANC [ ] FP [X] No need for referral [ ] CHAP follow-up visit [ ] Other
Referred for
                  [] Eshowe Gateway Clinic [] Eshowe Municipal Clinic [] Eshowe Hospital [] King Dinizulu Clinic [] Mathungela Clinic [] Mbongolwane
PHC referred to
                  Hospital [] Ngudwini Clinic [] Nkwaleni Clinic [] Ntumeni Clinic [] Osungulweni Clinic [] Samungu Clinic [] Siphilile
```

▼ENDING

CURVES

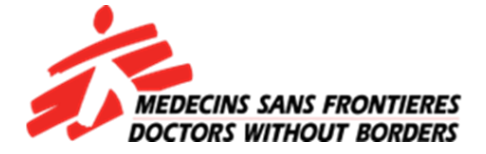

| 1                                                        |                                                                                                    |                                                                                          |
|----------------------------------------------------------|----------------------------------------------------------------------------------------------------|------------------------------------------------------------------------------------------|
|                                                          | Can call this number?[ ] No [X] Yes<br>Can send SMS to this number?[ ] No [ ] Yes                                                                                                   |                                                                                          |
| Previous HIV Test /<br>Date                              | [X] Yes [ ] No [ ] UNKNOWN                                                                                                    | 01/01/2016                                                                               |
| Number of times<br>tested                                | [ ] 1 [ ] 2 <b>[X] 3</b> [ ] 4 [ ] 5 [ ] More than 5 [ ] Unknown                                                                                                    |                                                                                          |
| Last tested at:                                          | [ ] Clinic [X] Hospital [ ] M1SS [ ] D2D [ ] Fixed Site [ ] Unknown [ ] MMC<br>Camp [ ] Other                                                                                       |                                                                                          |
| Did the patient<br>test?                                 | [ ] No Known HIV+ defaulted ART [ ] No Known HIV+ not on ART [ ] No Known HIV+<br>unknown [ ] <u>Refused [ ]</u> UNKNOWN <b>[X] Yes</b>                                             | on ART [ ] No Known HIV+ trt                                                             |
| Screening test<br>result                                 | [ ] A (MIV-) <b>[X] B (HIV+)</b> [ ] Indeterminate                                                                                                    |                                                                                          |
| Confirmatory test<br>result                              | [ ] A (HIV-) [X] B (HIV+) [ ] Indeterminate                                                                                                    |                                                                                          |
| Overall HIV test<br>result                               | [X] HIV+ [ ] HIV- [ ] Indeterminate [ ] Known HIV+ (on ART) [ ] Known HIV+ defau<br>ART [ ] Known HIV+ trt unknown [ ] Refused [ ] UNKNOWN [ ] n/a                                  | lted [ ] Known HIV+ not on                                                               |
| TB Screening<br>Result                                   | [X] NEGATIVE [ ] POSITIVE [ ] UNKNOWN [ ] n/a                                                                                                    |                                                                                          |
| STI Screening                                            | [X] NEGATIVE [ ] POSITIVE [ ] n/a                                                                                                    |                                                                                          |
| If female, ask if<br>pregnant (verbal<br>response)       | []No[]Yes[]Unsure[]n/a                                                                                                    |                                                                                          |
| If female,<br>pregnancy test<br>done (result of<br>test) | []Negative[]Positive[]N/A                                                                                                    |                                                                                          |
| Referred                                                 | []Yes[]No[]UNKNOWN <b>[X] n/a</b>                                                                                                    |                                                                                          |
| Referred for                                             | []HIV[]TB[]HIV AND TB[]N/A[]STI[]ANC[]FP[X] No need for referm                                                                                                    | al ] CHAP follow-up visit [ ] Other                                                      |
| PHC referred to                                          | [ ] Eshowe Gateway Clinic [ ] Eshowe Municipal Clinic [ ] Eshowe Hospital [ ] King Dir<br>Hospital [ ] Ngudwini Clinic [ ] Nkwaleni Clinic [ ] Ntumeni Clinic [ ] Osungulweni Clini | izulu Clinic [ ] Mathungela Clinic [ ] Mbongolwane<br>c [ ] Samungu Clinic [ ] Siphilile |

ENDING

CURVES

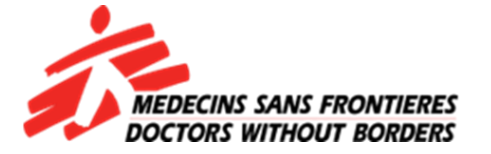

| Name                                                     | Noxolo Mchunu                                                                                                    | Date of Birth<br>(DD/MM/YYYY) | 24/Jul/1991 Age: 4 Gender F | • |
|----------------------------------------------------------|----------------------------------------------------------------------------------------------------|-------------------------------|-----------------------------|---|
| SA ID Number                                             | 9107240711089 8402201221082 9204255872086 7202220749084 9410101634084 9602230352084                                                                   |                               |                             |   |
| Passport Number                                          | Eshowe                                                                                                    |                               |                             |   |
| Cellphone Number 1                                       | 0714360103                                                                                                    |                               |                             |   |
|                                                          | Can call this number?[ ] No [X] Yes<br>Can send SMS to this number?[ ] No [ ] Yes                                                                     |                               |                             |   |
| Previous HIV Test /<br>Date                              | [X] Yes [ ] No [ ] UNKNOWN                                                                                                    | 18/01/2017                    |                             |   |
| Number of times<br>tested                                | [ ] 1 [ ] 2 [ ] 3 [ ] 4 [ ] 5 <b>[X] More than 5</b> [ ] Unknown                                                                                      |                               |                             |   |
| Last tested at:                                          | [ ] Clinic [ ] Hospital [ ] M1SS <b>[X] D2D</b> [ ] Fixed Site [ ] Unknown [ ] MMC<br>Camp [ ] Other                                                  |                               |                             | ł |
| Did the patient<br>test?                                 | [ ] No Known HIV+ defaulted ART [ ] No Known HIV+ not on ART [ ] No Known HIV+ on unknown [ ] Refused [ ] UNKNOWN <b>[X] Yes</b>                      | ART [ ] No Known HIV          | + trt                       |   |
| Screening test<br>result                                 | [X] A (HIV-) [ ] B (HIV+) [ ] Indeterminate                                                                                                    |                               |                             | l |
| Confirmatory test<br>result                              | [ ] A (HIV-) [ ] B (HIV+) [ ] Indeterminate                                                                                                    |                               |                             | l |
| Overall HIV test<br>result                               | [] HIV+ <b>[X] HIV-</b> [] Indeterminate [] Known HIV+ (on ART) [] Known HIV+ defaulter<br>ART [] Known HIV+ trt unknown [] Refused [] UNKNOWN [] n/a | d [ ] Known HIV+ not          | on                          | l |
| TB Screening Result                                      | : [X] NEGATIVE [ ] POSITIVE [ ] UNKNOWN [ ] n/a                                                                                                    |                               |                             |   |
| STI Screening                                            | [X] NEGATIVE [ ] POSITIVE [ ] n/a                                                                                                    |                               |                             |   |
| If female, ask if<br>pregnant (verbal<br>response)       | [X] No [ ] Yes [ ] Unsure [ ] n/a                                                                                                    |                               |                             |   |
| If female,<br>pregnancy test<br>done (result of<br>test) | [X] Negative [ ] Positive [ ] N/A                                                                                                    |                               |                             |   |
| Referred                                                 | [ ] Yes [ ] No [ ] UNKNOWN <b>[X] n/a</b>                                                                                                    |                               |                             | Ŧ |

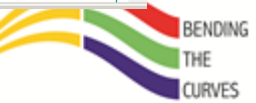

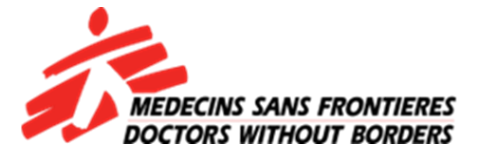

| Name                                                     | Noxolo Mchunu                                                                                                    | Date of Birth<br>(DD/MM/YYYY) | 24/Jul/1991 Age: 4 Gender F | • |
|----------------------------------------------------------|----------------------------------------------------------------------------------------------------|-------------------------------|-----------------------------|---|
| SA ID Number                                             | 9107240711089 8402201221082 9204255872086 7202220749084 9410101634084<br>9602230352084                                                                |                               |                             |   |
| Passport Number                                          | Eshowe                                                                                                    |                               |                             |   |
| Cellphone Number :                                       | 1 0714260103                                                                                                    |                               |                             |   |
|                                                          | Can call this number?[ ] No [X] Yes<br>Can send SMS to this number?[ ] No [ ] Yes                                                                     |                               |                             |   |
| Previous HIV Test /<br>Date                              | [X] Yes [ ] No [ ] UNKNOWN                                                                                                    | 18/01/2017                    |                             |   |
| Number of times<br>tested                                | [ ] 1 [ ] 2 [ ] 3 [ ] 4 [ ] 5 <b>[X] More than 5</b> [ ] Unknown                                                                                      |                               |                             |   |
| Last tested at:                                          | [ ] Clinic [ ] Hospital [ ] M1SS <b>[X] D2D</b> [ ] Fixed Site [ ] Unknown [ ] MMC<br>Camp [ ] Other                                                  |                               |                             | l |
| Did the patient test?                                    | [ ] No Known HIV+ defaulted ART [ ] No Known HIV+ not on ART [ ] No Known HIV+ on unknown [ ] Refused [ ] UNKNOWN <b>[X] Yes</b>                      | ART [ ] No Known H            | IV+ trt                     |   |
| Screening test<br>result                                 | [X] A (HIV-) [ ] B (HIV+) [ ] Indeterminate                                                                                                    |                               |                             |   |
| Confirmatory test<br>result                              | [ ] A (HIV-) [ ] B (HIV+) [ ] Indeterminate                                                                                                    |                               |                             |   |
| Overall HIV test<br>result                               | [ ] HIV+ [X] HIV- [ ] Indeterminate [ ] Known HIV+ (on ART) [ ] Known HIV+ defaulte<br>ART [ ] Known HIV+ trt unknown [ ] Refused [ ] UNKNOWN [ ] n/a | d [ ] Known HIV+ no           | ot on                       |   |
| TB Screening Resul                                       | t [ <b>X] NEGATIVE</b> [ ] POSITIVE [ ] UNKNOWN [ ] n/a                                                                                               |                               |                             |   |
| STI Screening                                            | [X] NEGATIVE [ ] POSITIVE [ ] n/a                                                                                                    |                               |                             |   |
| If female, ask if<br>pregnant (verbal<br>response)       | [X] No [ ] Yes [ ] Unsure [ ] n/a                                                                                                    |                               |                             |   |
| If female,<br>pregnancy test<br>done (result of<br>test) | [X] Negative [ ] Positive [ ] N/A                                                                                                    |                               |                             |   |
| Referred                                                 | [ ] Yes [ ] No [ ] UNKNOWN <b>[X] n/a</b>                                                                                                    |                               |                             |   |

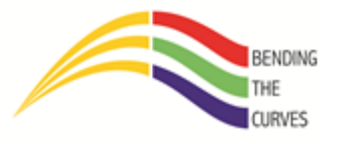

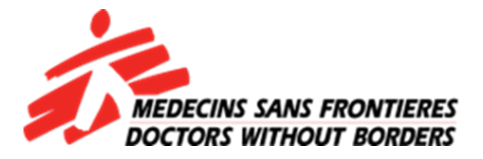

### FAKA LE-INFORMATION KWI-PHONE YAKHO

Ungena kumuzi wakaMkhize oseShowe ubaba oyinhloko igama lakhe nguSizwe. Uneminyaka ewu50 owakuWard 14 isigodi sendawo ikwaMfana. Eduze kwesonto laseLuthela. I-clinic eseduze nakwakhe iseKing Dinizulu.

i-ID yakhe ngu-1234567890987. Akanankinga nokufonela kwinamba yakhe ewu-0789809875. Akakaze ahlolele i-HIV and uyanqaba ukuTesta njengamanje kodwa ungamuScreen(a) for TB and Sti's akanankinga. U-Positive for TB and negative for STI's. Uthanda ukuya eShowe Hospital ukuyahlolwa is'khwehlela.

Ngesikhathi ungakaqedi nge-form lakho akutshele ukuthi kahle kahle yena uyayisebenza imishanguzo. Empilweni useTeste kaningi HIV negative kodwa last year mhlaka I January 2016 uteste HIV positive kwa-Dr Ntimbane. Nimfice eyedwa ekhaya.

### **UNGALITHUMELI LELI-FORM!**

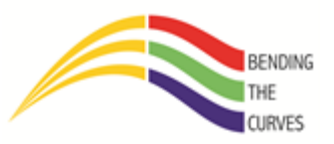

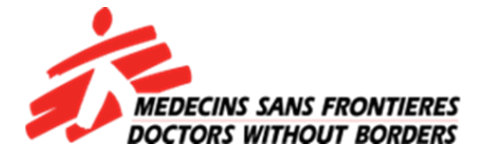

# NGIYABONGA

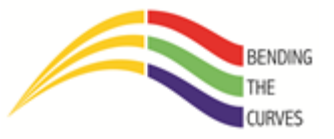